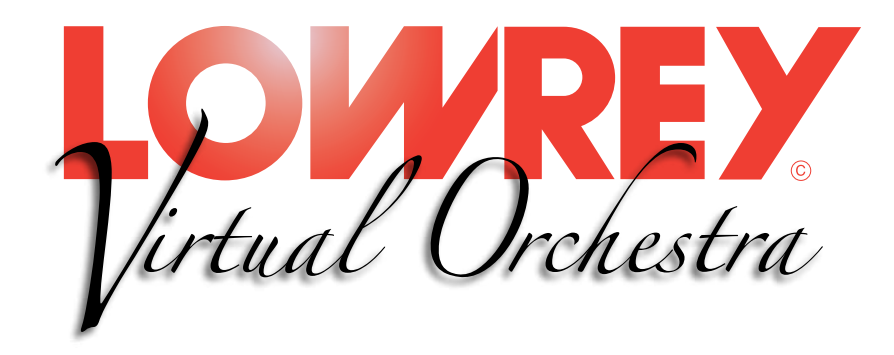

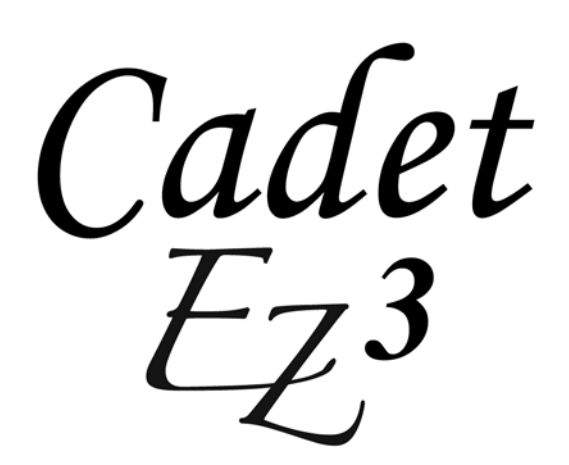

Owner's Guide

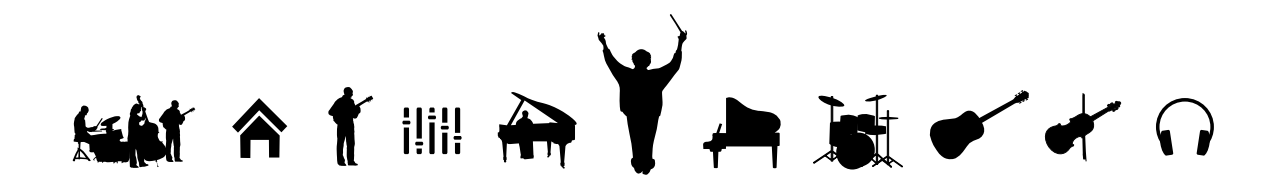

#### Thank you for choosing the Lowrey EZ3 Virtual Orchestra for your home!

This guide offers complete operational information to help you enjoy your new musical instrument. Please read the guide and keep it close by for future reference.

### **Table of Contents**

| Important Safety Instructions | 2  |
|-------------------------------|----|
| Cadet EZ3 Package             | 6  |
| Basic Care & Cleaning         | 7  |
| Control Panel                 | 8  |
| Let's Get Started             | 10 |
| Power Button                  | 10 |
| Auto Power                    | 10 |
| Home                          | 11 |
| Volumes                       | 11 |
| Expression Pedal              | 11 |
| Master Volume                 | 11 |
| Bass Volume                   | 12 |
| Accomp. Volume                | 12 |
| Drum Volume                   | 12 |
| EASY Play                     | 13 |
| ABC's                         | 13 |
| EASY                          | 14 |
| Chord Memory                  | 14 |
| Auto Bass                     | 14 |
| EASY Play Chords              | 14 |
| Major Chord                   | 14 |
| Minor Chord                   | 15 |
| Seventh Chord                 | 15 |
| No Chord (N.C.)               | 15 |
| Harmony - Duet                | 15 |
| Songs                         | 16 |
| Headphones                    | 17 |
| Music Styles                  | 18 |
| Style Liet                    | 10 |
| Selecting & Style             | 10 |
| Full Band                     | 10 |
| Pianist                       | 10 |
| Guitarist                     | 10 |
| Style Setun                   | 10 |
| Sona Setun                    | 20 |
| Once a Style is Selected      | 20 |
|                               | 20 |

| Keyboard Split                       | 20                |
|--------------------------------------|-------------------|
| To Begin a Style Playing             | 21                |
| Start Stop                           | 21                |
| Add an Introduction                  | 21                |
| Minor Chord Intro                    | 22                |
| Add an Ending                        | 22                |
| Тетро                                | 23                |
| Tempo Lock                           | 23                |
| Downbeat Indicator                   | 24                |
| Fill                                 | 24                |
| Sounds                               | 24                |
| Left - Organs/More                   | 24                |
| Orchestral and Organ                 | 26                |
| Selecting a Sound                    | 27                |
| Combine Organs and Orchestral Sounds | 27                |
| Vibra Trem                           | 28                |
| Sustain                              | 28                |
| Dual Sounds                          | 29                |
| Add Organs to Dual Sounds            | 29                |
| Piano Keyboard                       | 30                |
| Glide / Sustain Foot Switch          | 31                |
| Orch Octave                          | 32                |
| Features                             | 33                |
| Keyboard Split                       | 33                |
| Touch                                | 34                |
| Left Sounds Volume                   | 35                |
| Style Volume                         | 36                |
| Drums Only                           | 37                |
| Keved Bass                           | 38                |
| Reverb                               | 38                |
| Transpose                            | 39                |
| MCS Chord Chart                      | ۸٥                |
| Song Setun List                      | <u>+</u> ∪<br>//1 |
| Assembling The Bench                 | +1<br>// 2        |
| Warranty                             | 77<br>/2          |
| wananty                              | 40                |

Original Owner/Purchaser: Register your New EZ3 Lowrey purchase instantly by visiting www.lowrey.com. Click on the Warranty Registration link at the top of the Lowrey home page.

### **Important Safety Instructions**

### SAVE THESE INSTRUCTIONS

INSTRUCTIONS PERTAINING TO A RISK OF FIRE, ELECTRIC SHOCK, OR INJURY TO PERSONS

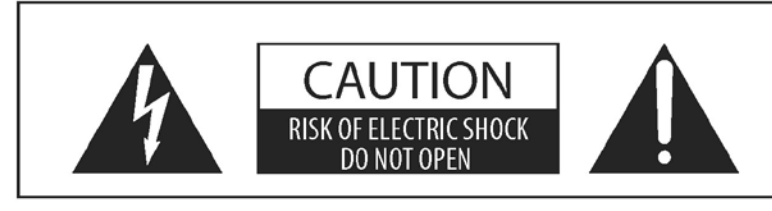

#### WARNING

TO REDUCE THE RISK OF FIRE OR ELECTRIC SHOCK, DO NOT EXPOSE THIS PRODUCT TO RAIN OR MOISTURE.

#### AVIS : RISQUE DE CHOC ELECTRIQUE - NE PAS OUVRIR.

TO REDUCE THE RISK OF ELECTRIC SHOCK, DO NOT REMOVE COVER (OR BACK). NO USER-SERVICEABLE PARTS INSIDE. REFER SERVICING TO QUALIFIED SERVICE PERSONNEL.

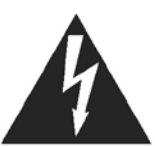

The lighting flash with arrowhead symbol, within an equilateral triangle, is intended to alert the user to the presence of uninsulated "dangerous voltage" within the product's enclosure that may be of sufficient magnitude to constitute a risk of electric shock to persons.

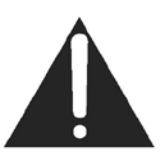

The exclamation point within an equilateral triangle is intended to alert the user to the presence of important operating and maintenance (servicing) instructions in the leterature accompanying the product.

#### **Examples of Picture Symbols**

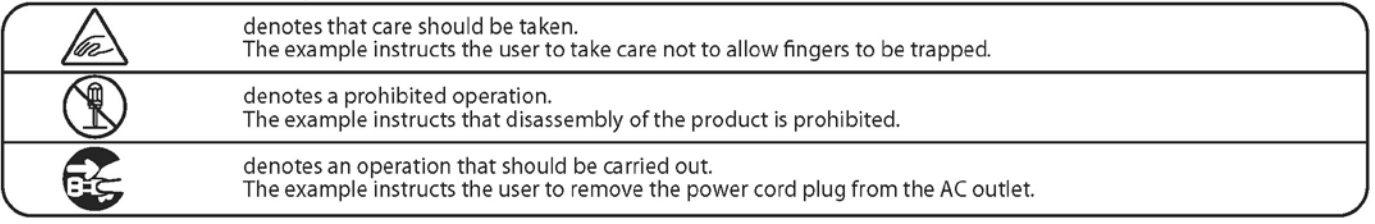

#### Read all the instructions before using the product.

- 1) Read these instructions.
- 2) Keep these instructions.
- 3) Heed all warnings.
- 4) Follow all instructions.
- 5) Do not use this apparatus near water.
- 6) Clean only with dry cloth.
- 7) Do not block any ventilation openings. Install in accordance with the manufacturer's instructions.
- 8) Do not install near any heat sources such as radiators, heat registers, stoves, or other apparatus (including amplifiers) that produce heat.
- 9) Do not defeat the safety purpose of the polarized or grounding-type plug. A polarized plug has two blades with one wider than the other. A grounding type plug has two blades and a third grounding prong. The wide blade or the third prongs are provided for your safety. If the provided plug does not fit into your outlet, consult an electrician for replacement of the obsolete outlet.

- 10) Protect the power cord from being walked on or pinched particularly at plugs, convenience receptacles, and the point where they exit from the apparatus.
- 11) Only use attachments/accessories specified by the manufacturer.
- 12) Use only with the cart, stand, tripod, bracket, or table specified by the manufacturer, or sold with the apparatus. When a cart is used, use caution when moving the cart/apparatus combination to avoid injury from tip-over.

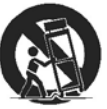

- 13) Unplug this apparatus during lightning storms or when unused for long periods of time.
- 14) Refer all servicing to gualified service personnel. Servicing is required when the apparatus has been damaged in any way, such as power-supply cord or plug is damaged, liquid has been spilled or object have fallen into the apparatus, the apparatus has been exposed to rain or moisture, does not operate normally, or has been dropped.

#### Lowrey Virtual Orchestra

#### WARNING - When using electric products, basic precautions should always be followed, including the following.

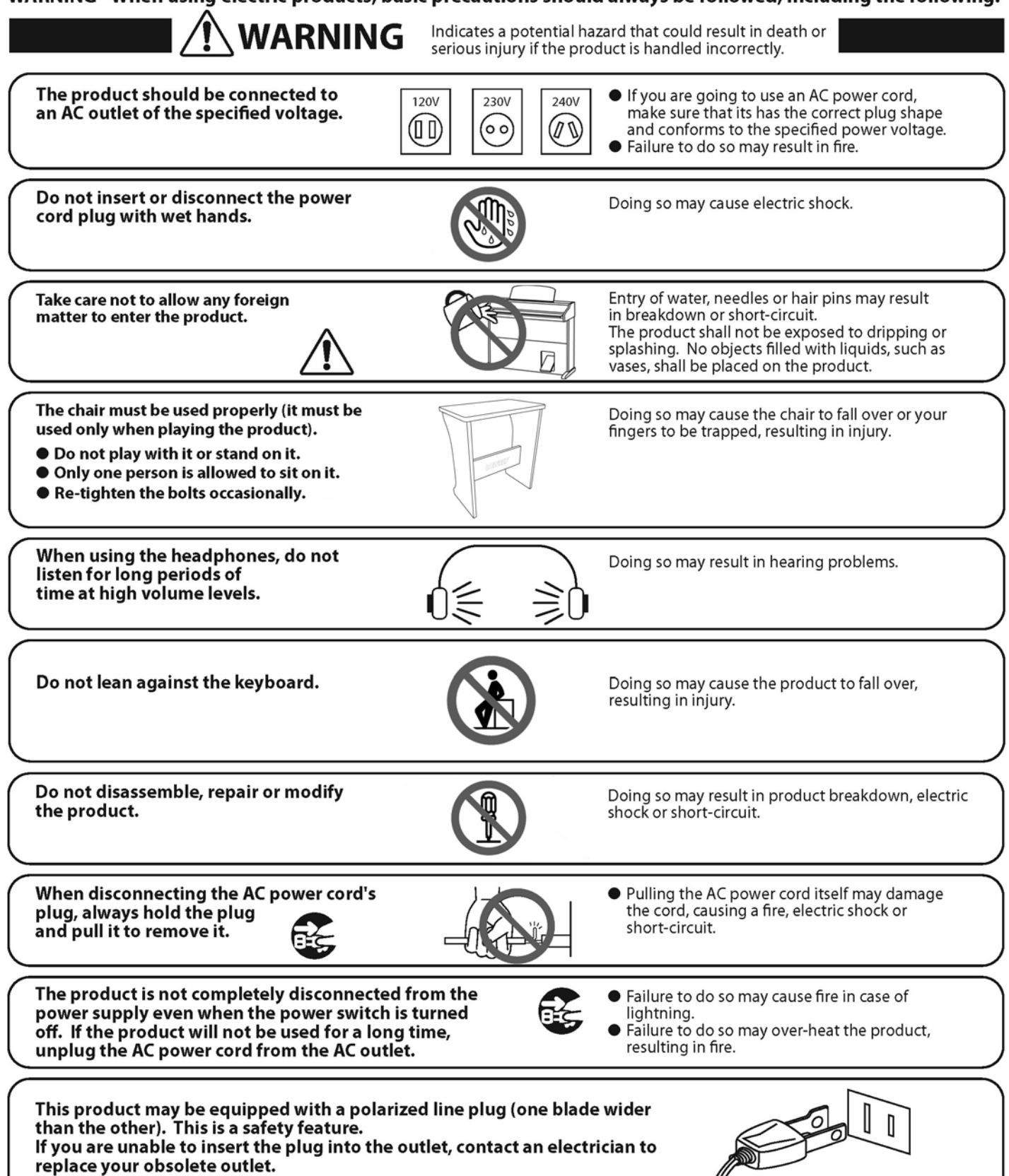

Do not defeat the safety purpose of the plug.

This product shall be near the AC outlet and the power cord plug in a position so that it can readily be disconnected in an emergency because electricity is always charging while the plug is in the AC outlet even in a power switch off condition.

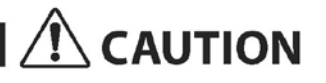

Indicates a potential hazard that could result in injury or damage to the product or other property if the product is handled incorrectly.

> Using the product in such areas may result in product breakdown. Use the product only in moderate climates (not in tropical climates).

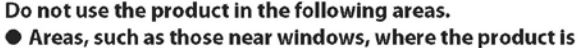

- exposed to direct sunlight
- Extremely hot areas, such as near a heater Extremely cold areas, such as outside
- Extremely humid areas
- Areas where a large amount of sand or dust is present Areas where the product is exposed to excessive vibrations
- Do not stand the main unit on its side for extended periods of time.
- Do not attempt to play the main unit at unusual angles.

Doing so may place stress on the keyboard action, resulting in breakdown of the product.

Use only the AC adaptor included with this instrument to power the instrument.

- Do not use other AC adaptors to power this instrument.
- Do not use the included AC adaptor or AC power cord to power other equipment.

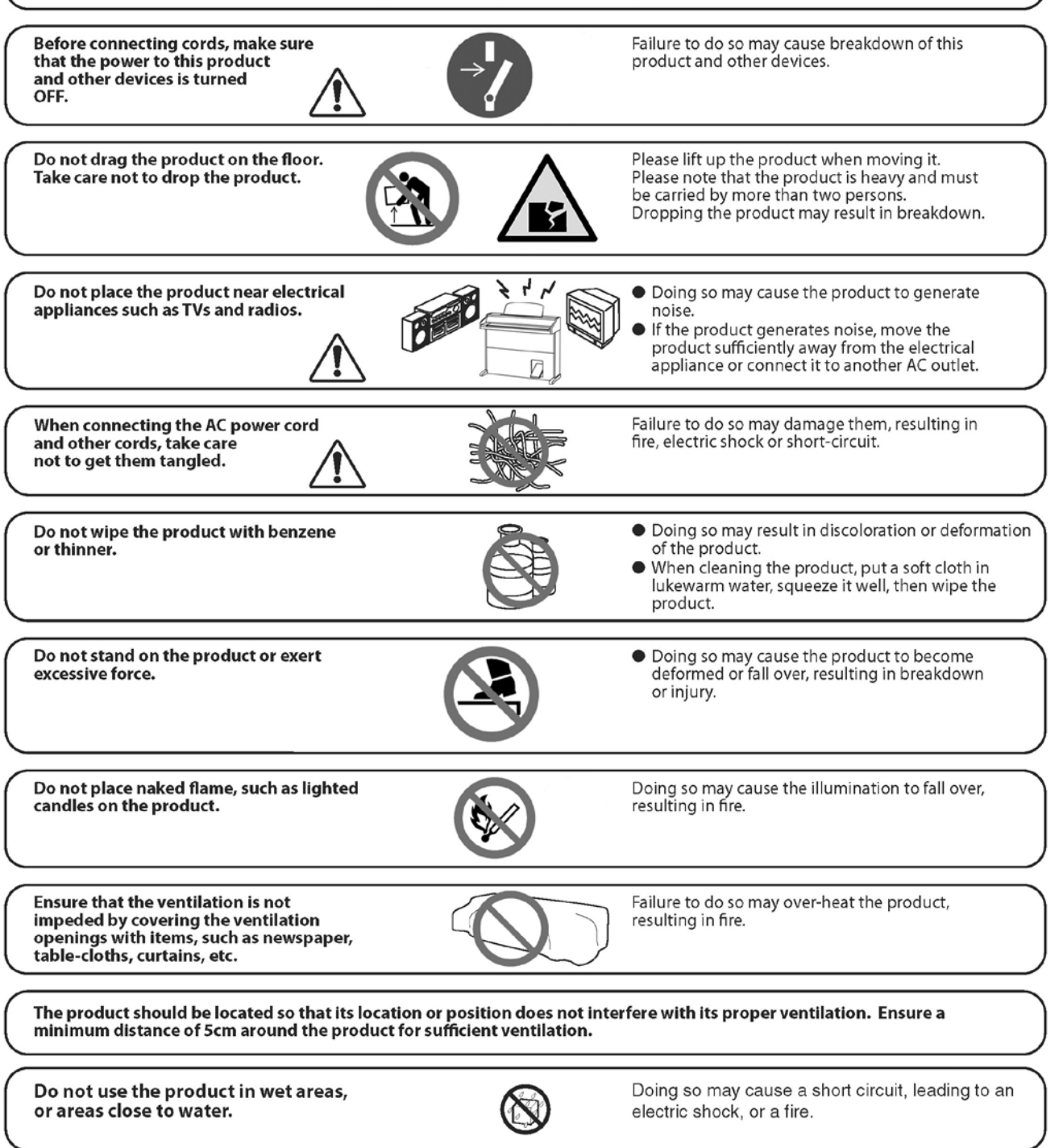

#### The product should be serviced by qualified service personnel when:

• The power supply cord or the plug has been damaged.

- Objects have fallen, or liquid has been spilled into the product.
- The product has been exposed to rain.
- The product does not appear to operate normally or exhibits a marked change in performance.
- The product has been dropped, or the enclosure damaged.

#### Notes on Repair

Should an abnormality occur in the product, immediately turn the power OFF, disconnect the power cord plug, and then contact the shop from which the product was purchased.

#### CAUTION:

To prevent electric shock, match wide blade of plug to wide slot, fully insert.

#### ATTENTION:

Pour éviter les chocs électriques, introduire la lame la plus large de la fiche dans la borne correspondante de la prise et pousser jusqu'au fond.

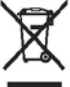

#### An information on Disposal for users

If your product is marked with this recycling symbol it means that, at the end of its life, you must dispose of it separately by taking it to an appropriate collection point.

You should not mix it with general household waste. Disposing of this product correctly will prevent potential negative effects on the environment and human health which could otherwise arise due to inappropriate waste handling. For further details, please contact your local authority. (European Union only)

#### Instruction for AC power cord (U.K.)

THE WIRES IN THIS MAINS LEAD ARE COLOURED IN ACCORDANCE WITH THE FOLLOWING CODE.

BLUE : NEUTRAL

BROWN : LIVE

As the colours of the wires in the mains lead of this apparatus may not correspond with the coloured markings identifying the terminals in your plug, proceed as follows: The wire which is coloured BLUE must be connected to the terminal which is marked with the letter N or coloured BLACK.

The wire which is coloured BLUE must be connected to the terminal which is marked with the letter N or coloured BLACK. The wire which is coloured BROWN must be connected to the terminal which is marked with the letter L or coloured RED. Do not plug either terminal of the power cord to the the ground AC outlet on the wall.

#### FCC Information (U.S.A)

**CAUTION:** Changes or modifications not expressly approved by the party responsible for compliance could void the user's authority to operate the equipment.

**NOTE :** This equipment has been tested and found to comply with the limits for a Class B digital device, pursuant to Part 15 of the FCC Rules. These limits are designed to provide reasonable protection against harmful interference in a residential installation. This equipment generates, uses and can radiate radio frequency energy and, if not installed and used in accordance with the instructions, may cause harmful interference to radio communications. However, there is no guarantee that interference will not occur in a particular installation. If this equipment does cause harmful interference to radio or television reception, which can be determined by turning the equipment off and on, the user is encouraged to try to correct the interference by one or more of the following measures:

- Reorient or relocate the receiving antenna.
- Increase the separation between the equipment and receiver.
- Connect the equipment into an outlet on a circuit different from that to which the receiver is connected.
- Consult the dealer or an experienced radio/TV technician for help.

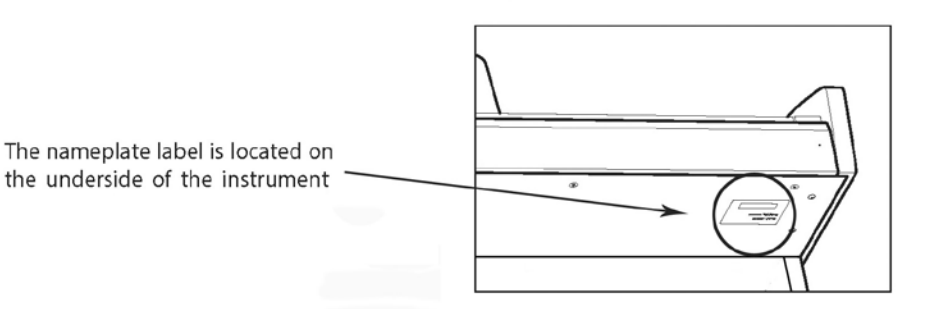

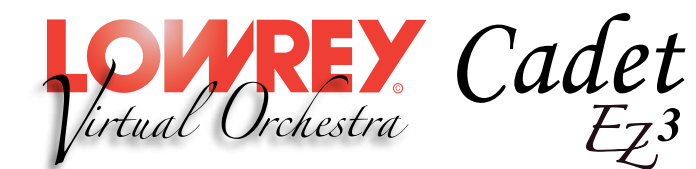

# The Cadet EZ3 package contains these items:

#### Cadet EZ3 Instrument

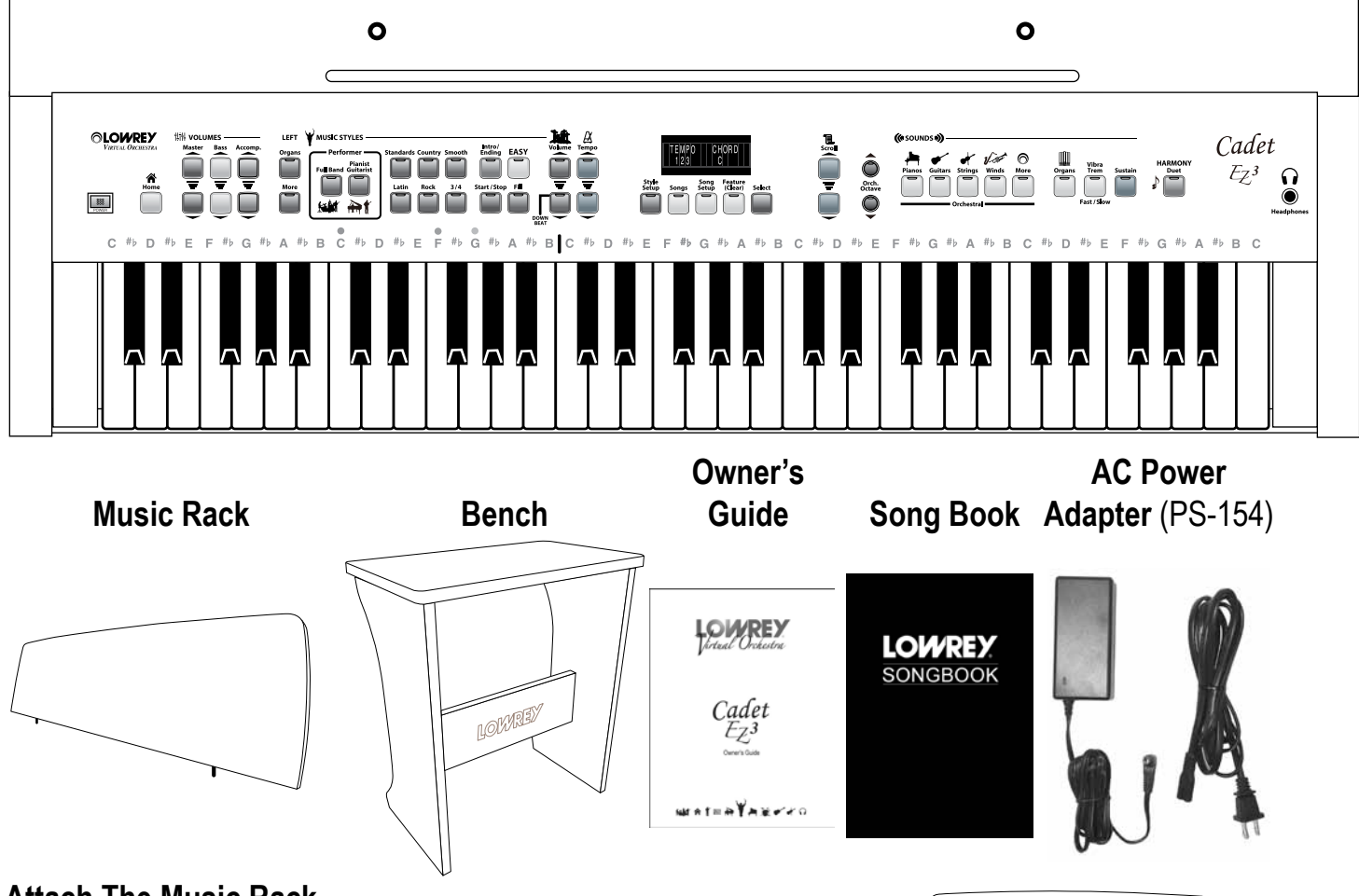

#### Attach The Music Rack

Insert the legs of the Music Rack into the holes located on the top of the instrument cabinet.

- -Take care not to scratch the top of the cabinet.
- -Avoid applying excessive force when attaching / removing the Music Rack.

#### Attach the AC Power Adapter

- 1. Connect the AC power cable to the DC IN jack on the back of the instrument.
- 2. Connect the AC power cord to the AC Power Adapter.
- 3. Connect the AC power cord into an AC wall outlet.

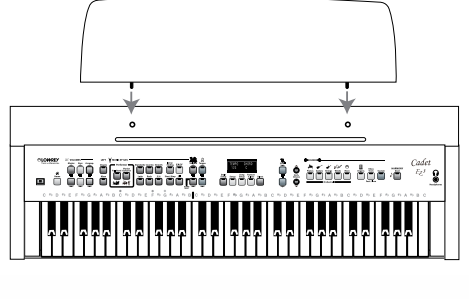

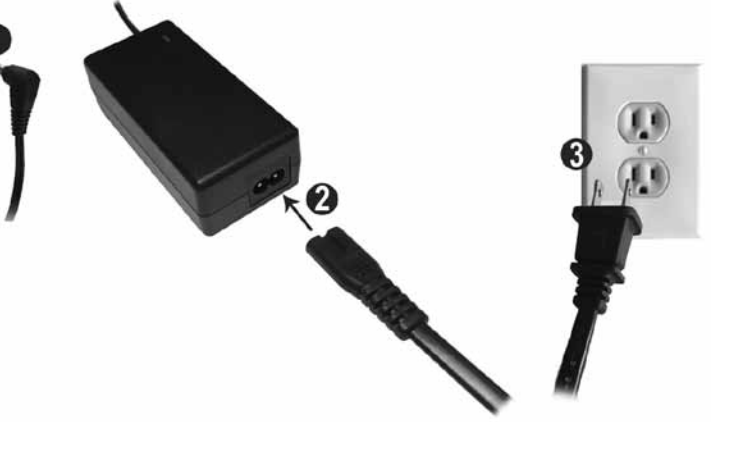

### **Basic Care and Cleaning of your Cadet EZ3**

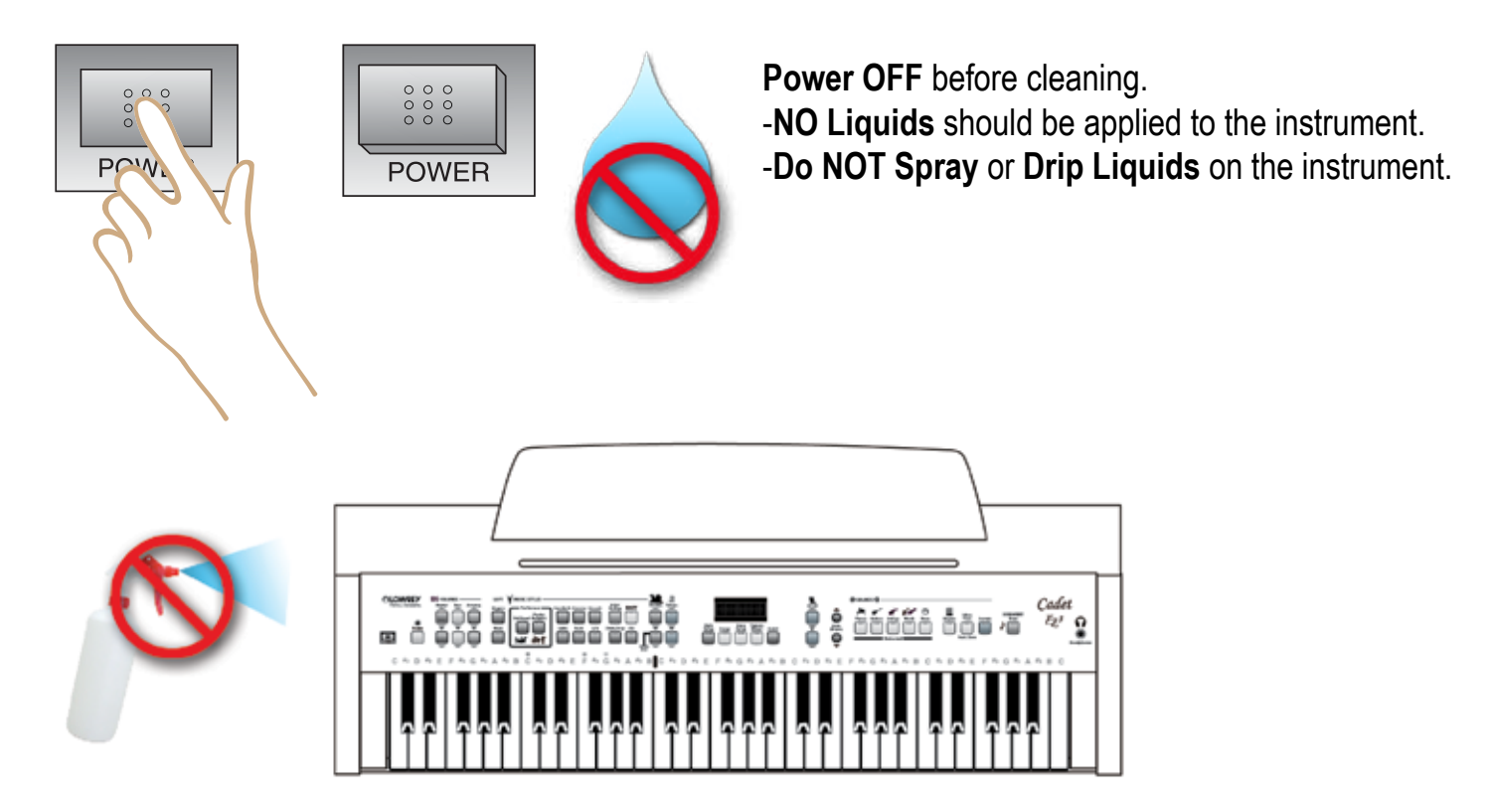

-Use a clean, soft, lint free cloth for dusting.

-Microfiber cleaning cloths work well.

-Slightly dampen the cloth with water for additional cleaning.

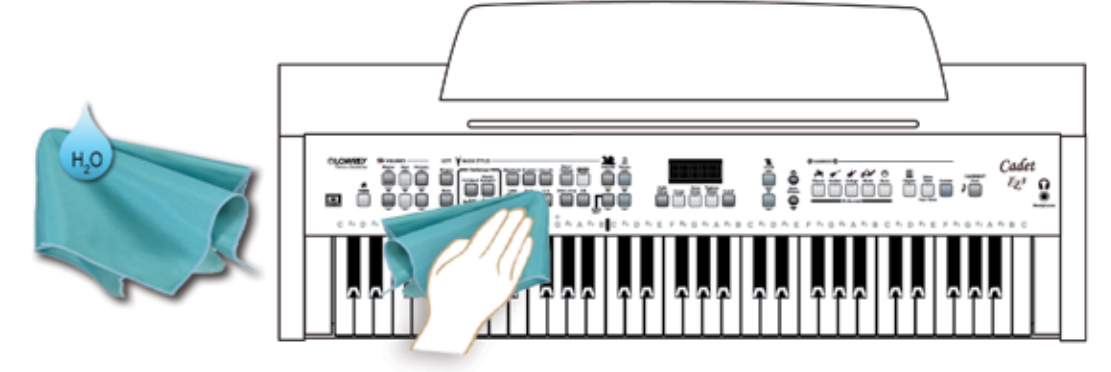

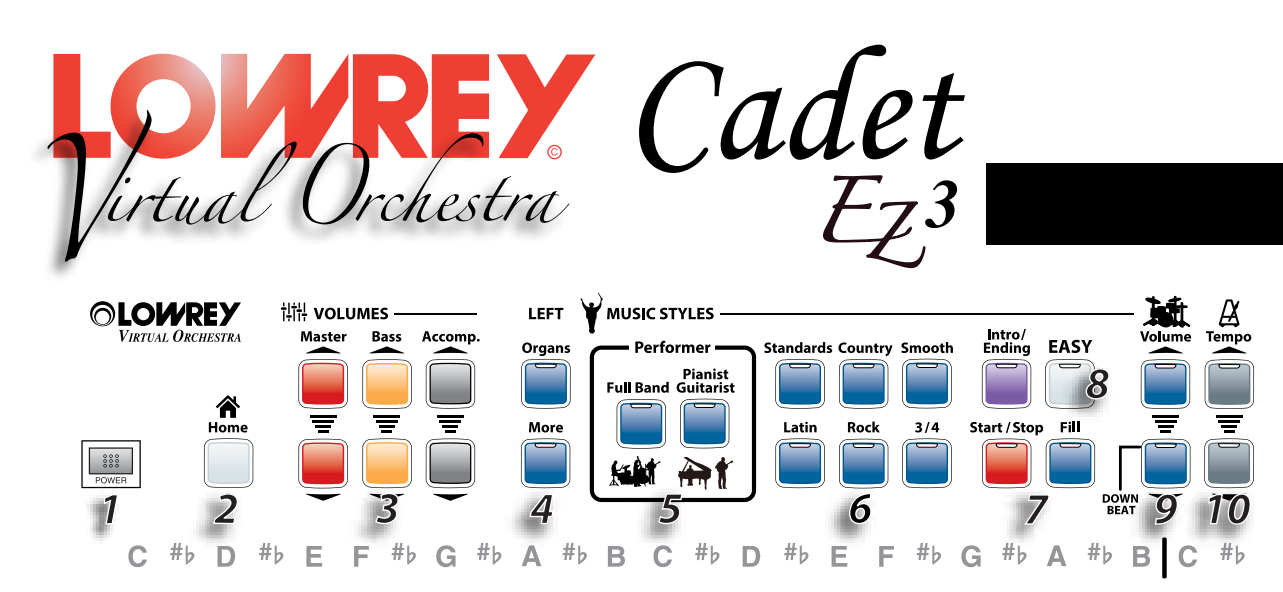

- 1. Power Page 10
- 2. Home Page 11

Pressing the Home button returns the EZ3 to the original power on sound setup.

3. Volumes - Page 11

Individually control the Master, Bass and Accompaniment volume levels.

4. Left - Page 24

Select from Organ and instrument sounds for the left hand / lower keyboard.

5. Performer - Page 19

Each Music Style features three distinctive types of orchestration: Full Band, Pianist, and Guitarist.

6. Music Styles - Page 18

Select fully-orchestrated musical accompaniments.

### 7. Style Controls

Control aspects of each Music Style.

Page 21 - Intro Ending - Add a professionally composed Introduction and Ending to your songs.

Page 21 - Start Stop - Starts and Stops a Music Style.

Page 24 - Fill - Add a rhythmic break or fill-in to a Music Style.

### 8. EASY - Page 14

Activates Lowrey easy play features: MCS Chords, Chord Memory and Auto Bass.

9. Drum Volume - Page 13

Control the volume level of the drums portion of a Music Style.

### 10. Tempo - Page 23

Speed up or slow down the tempo of any Music Style. Tempo value is shown in the display.

### 11. Display

Shows a variety of data: Music Style, Sounds, Values, and Feature choices.

### 12. Style Setup - Page 19

A complete sound setup for each Music Style.

### **Control Panel**

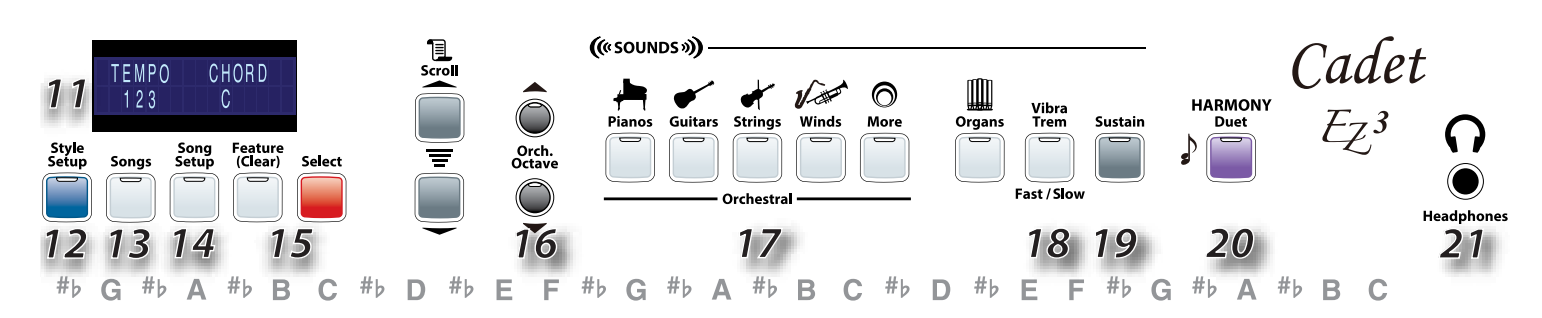

#### 13. Songs - Page 16

Listen to prerecorded musical performances loaded in the EZ3.

#### 14. Song Setup - Page 20

100 complete sound setups, including Music Style, for a specific song title and songs similar to that song title.

#### 15. Feature (Clear)

Access certain player features via the Display.

#### Scroll

Used along with other features to navigate among choices and manipulate values.

#### Select

Activate Features, Settings, and Controls.

16. Orch Octave - Page 32

Select organ sounds for the keyboard.

**17. Sounds -** Page 26 Select Orchestral and Organ sounds for the keyboard.

#### **18. Vibra Trem -** Page 28 Add motion to Organ sounds.

**19. Sustain -** Page 28

Add an authentic sustain effect to certain sounds.

- **20. Harmony -** Page 15 Create multi-note harmony with one finger.
- **21. Headphones -** Page 17 Connect a set of stereo headphones to play in private.
- **22. Expression Pedal -** Page 11, 28, 31, 35 Control the volume level and activate certain effects with your foot.

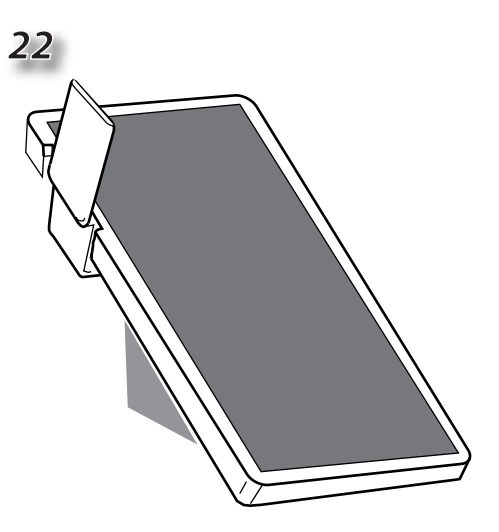

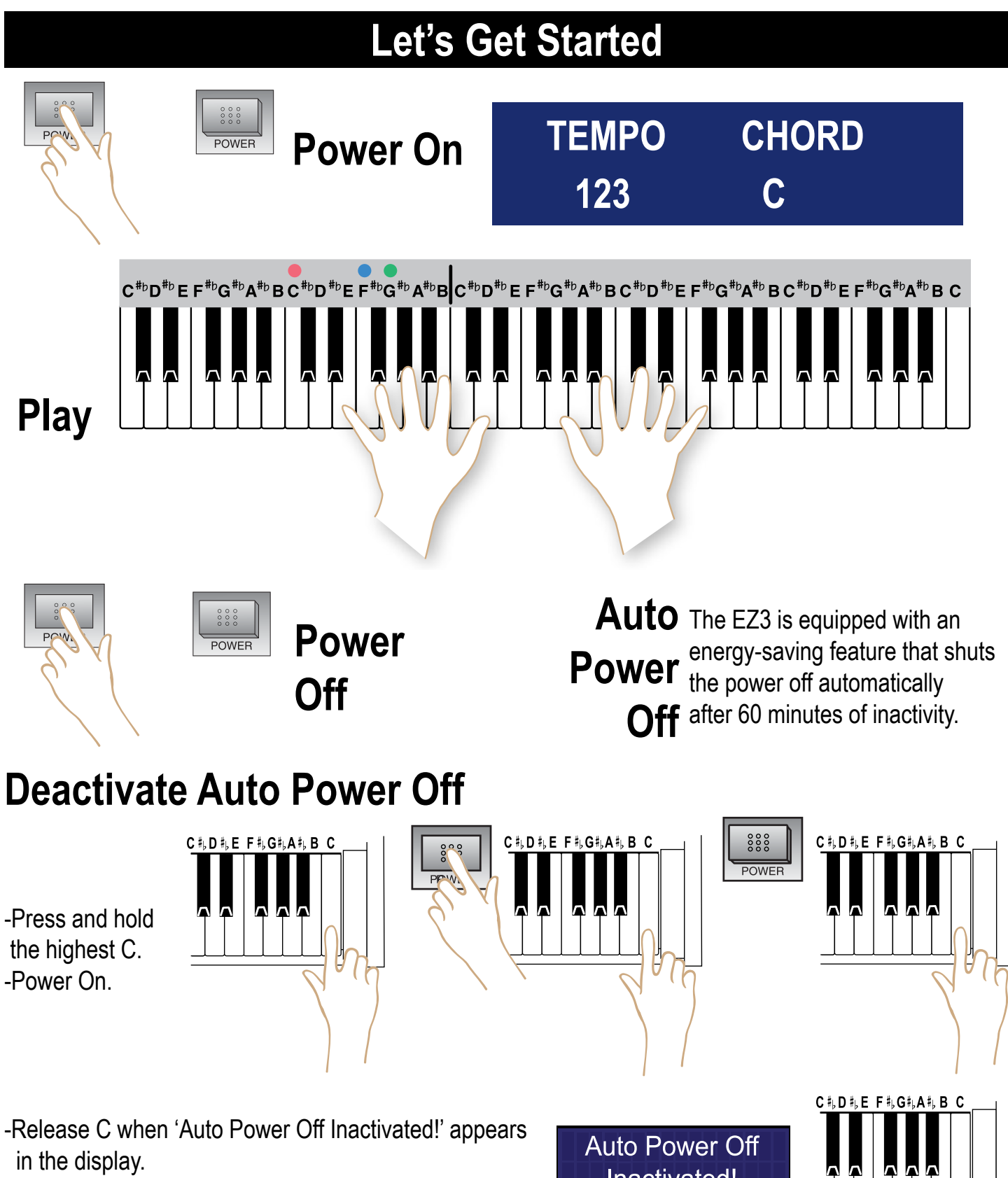

-Auto Power is reactivated at each Power On.

Inactivated!

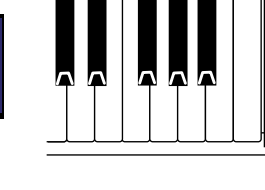

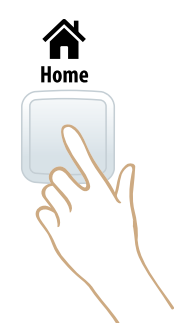

### Home

Home returns the EZ3 to the original **Power On** setup sound. -Piano Sound -No keyboard split -Touch sensitive keyboard

### Volumes

Control the overall volume level and add expression with your right foot while playing using the **Expression Pedal**.

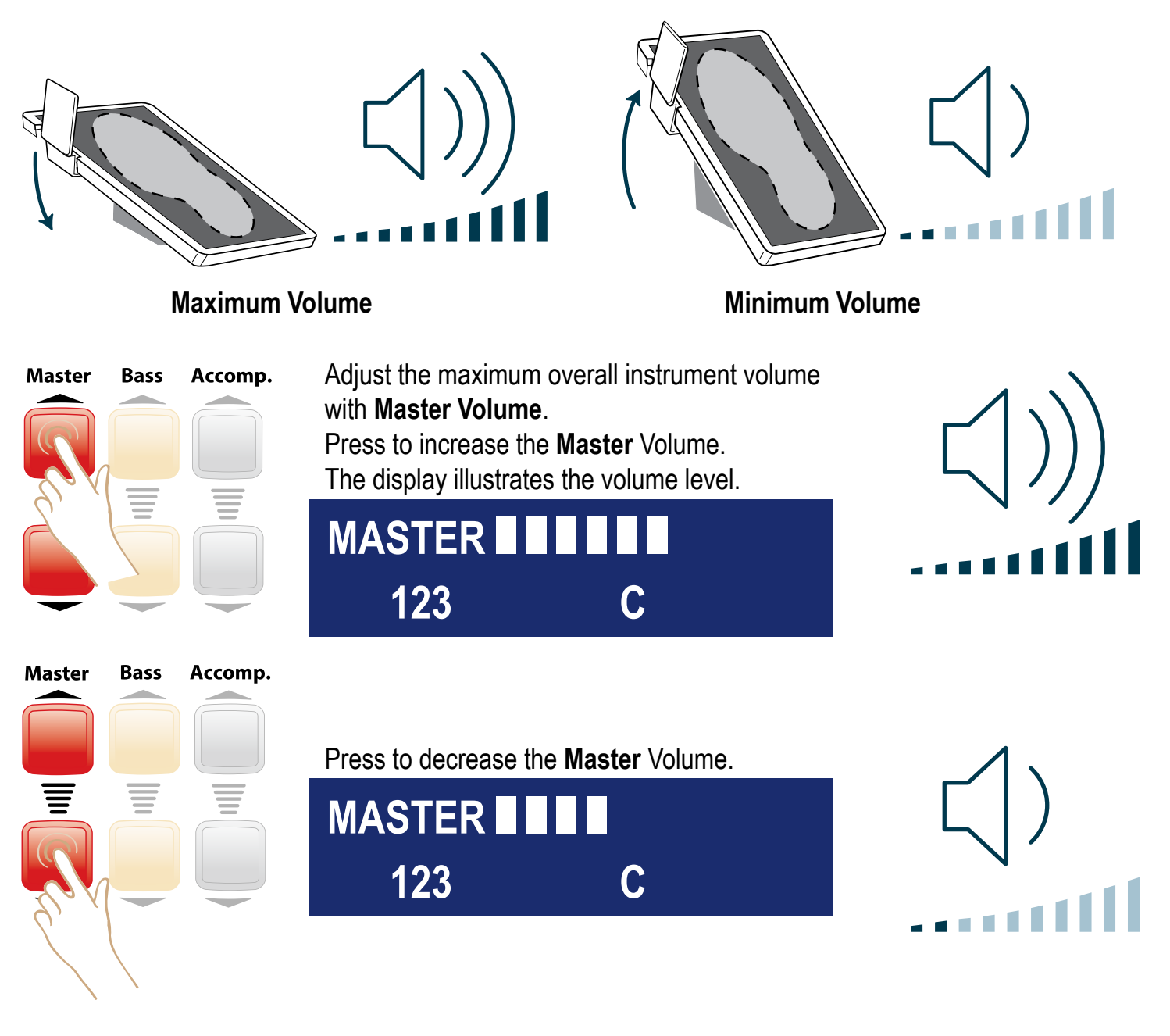

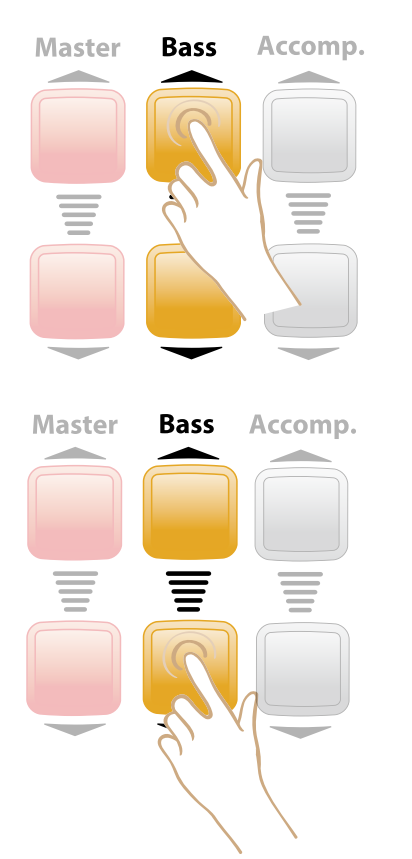

**Bass** controls the volume of the Bass sound in a Music Style and the Auto Bass when using EASY. Press to increase the **Bass** Volume. The display illustrates the volume level.

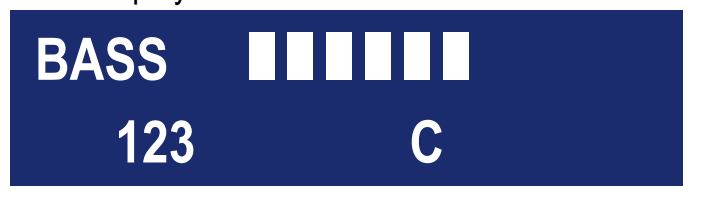

Press to decrease the **Bass** Volume.

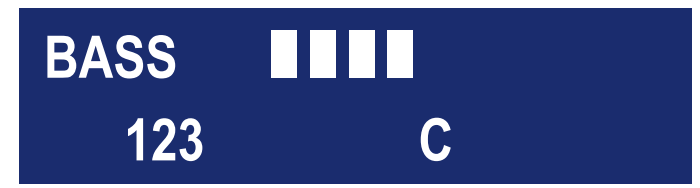

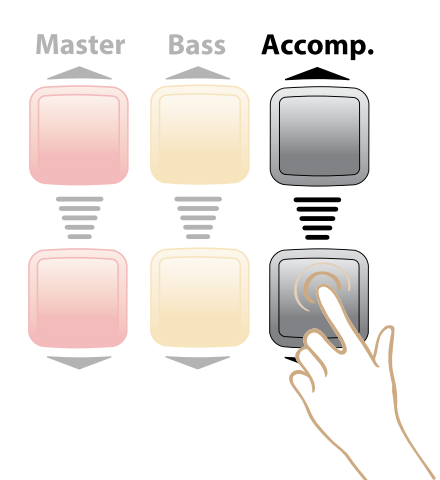

**Accomp.** controls the volume of instruments in a Music Style and the Lower Sounds volume.

Press to increase the  $\ensuremath{\textbf{Accomp.}}$  Volume.

The display illustrates the volume level.

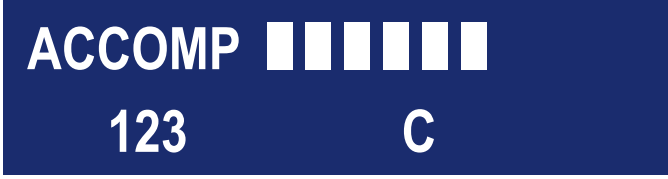

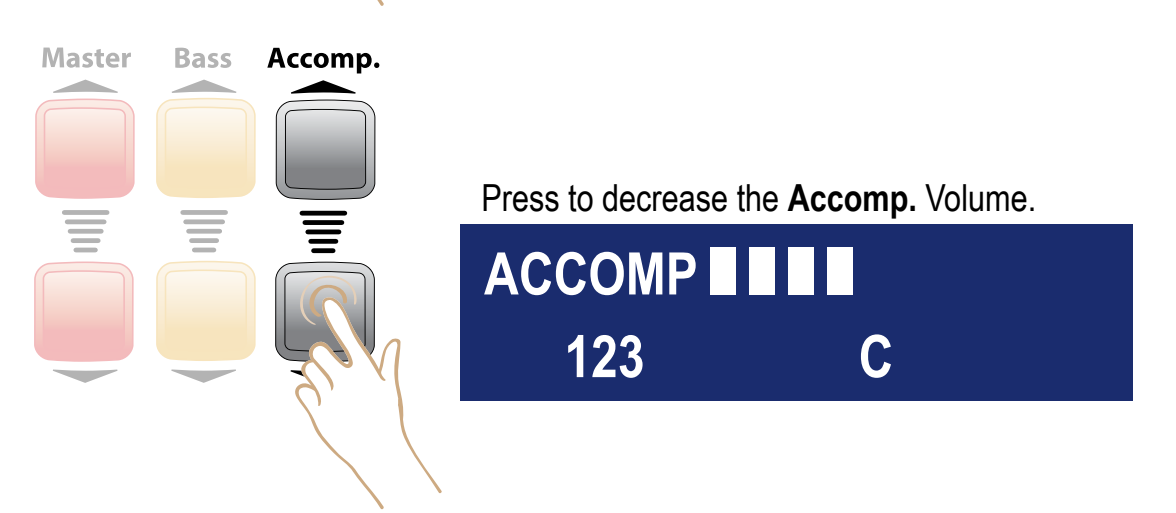

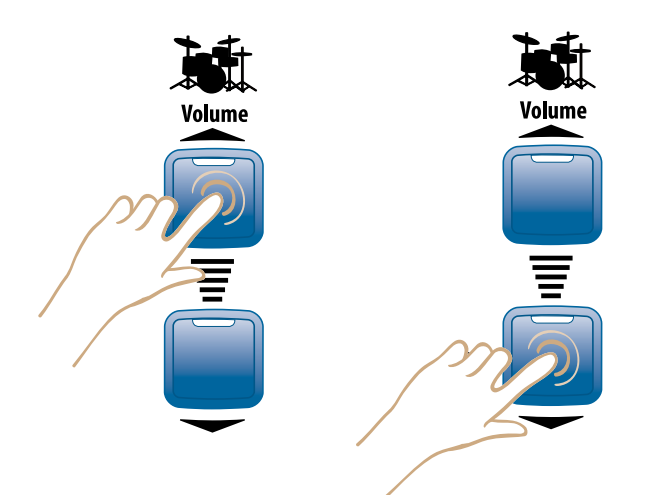

**Drum** Volume controls the volume of the drums / percussion instruments in a Music Style. Press to increase the **Drum** Volume. The display illustrates the volume level.

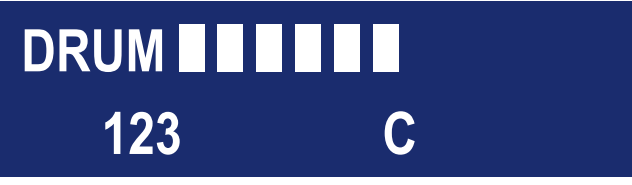

### **EASY Play**

**ABC's** Each key on the EZ3 is clearly labeled to match the music in the Lowrey Song Book and Lowrey Magic class books. Follow the music and match the notes with the keys.

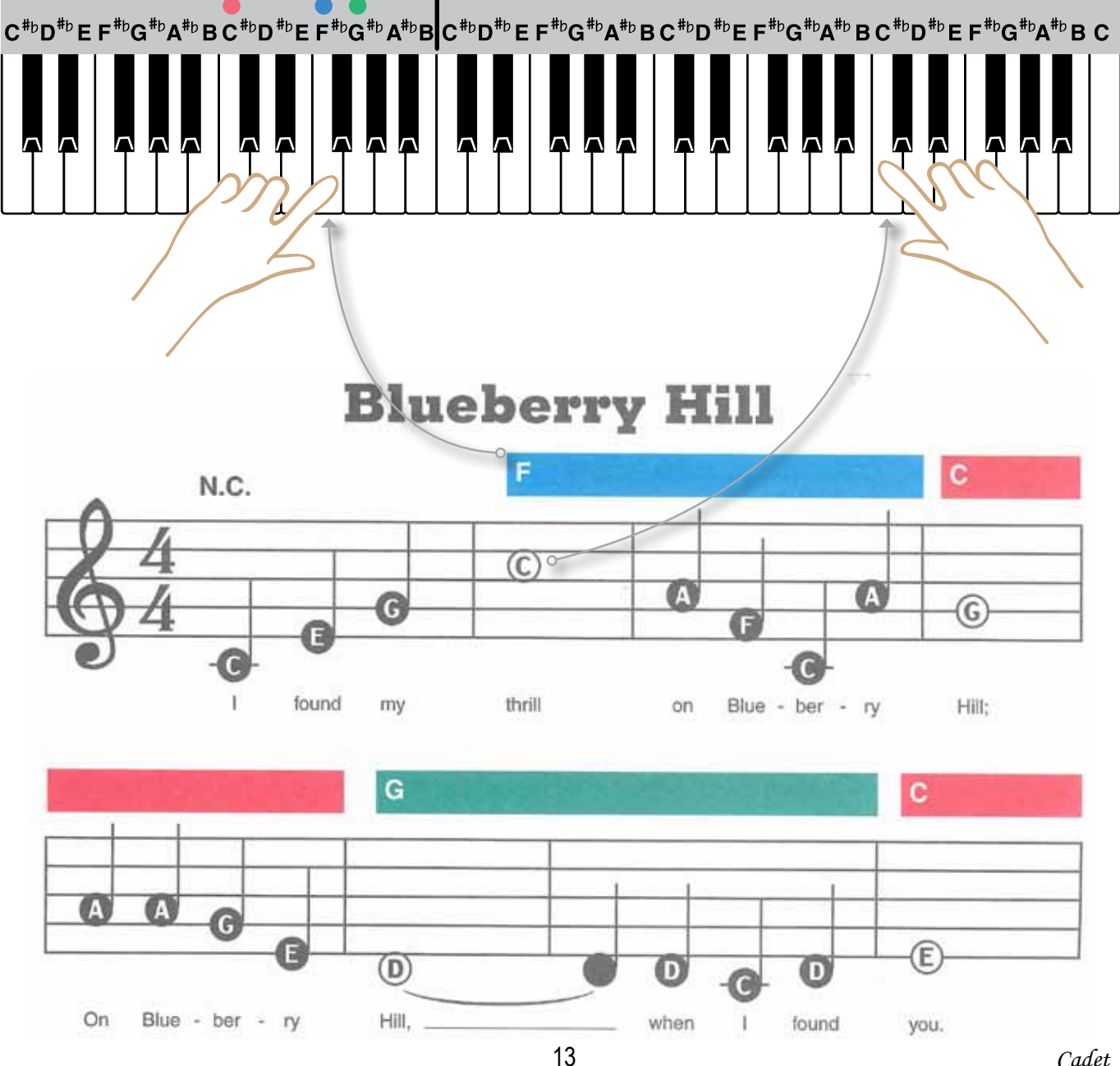

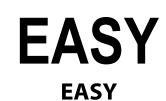

Activate Lowrey Easy-Play features by pressing **EASY**.

• EASY Play Chords - Full-sounding, musically correct chords with one finger.

• Chord Memory - Chord keeps playing even after you release the key(s)

• **Auto Bass** - Plays a rich-sounding bass along with you automatically.

### EASY Play Chords

EASY Play Chords become active when you press the Easy button or select a Music Style.

The Red, Blue, and Green Chord Lights above the

keyboard become illuminated.

These lights match the color-coded bars printed in Lowrey music.

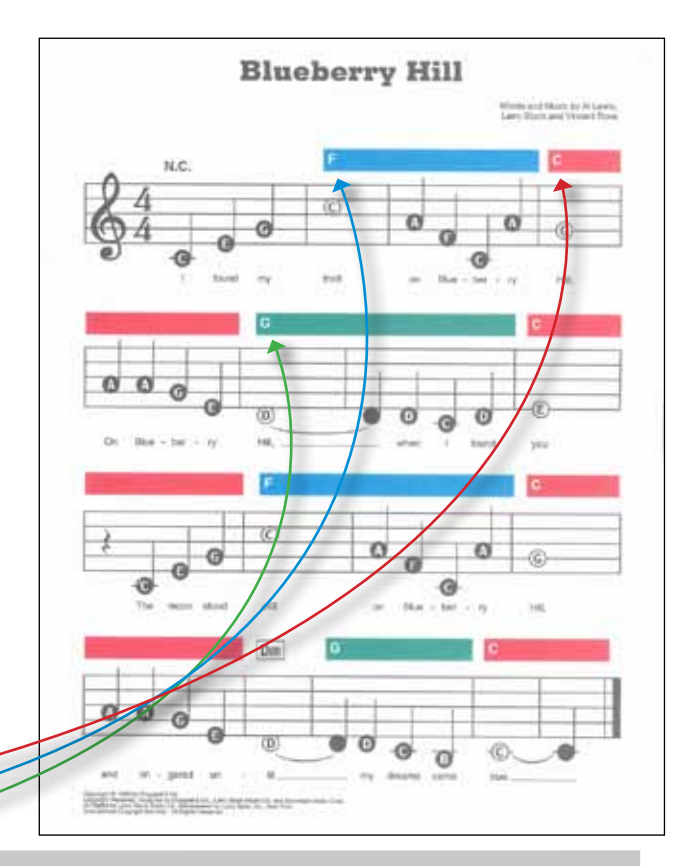

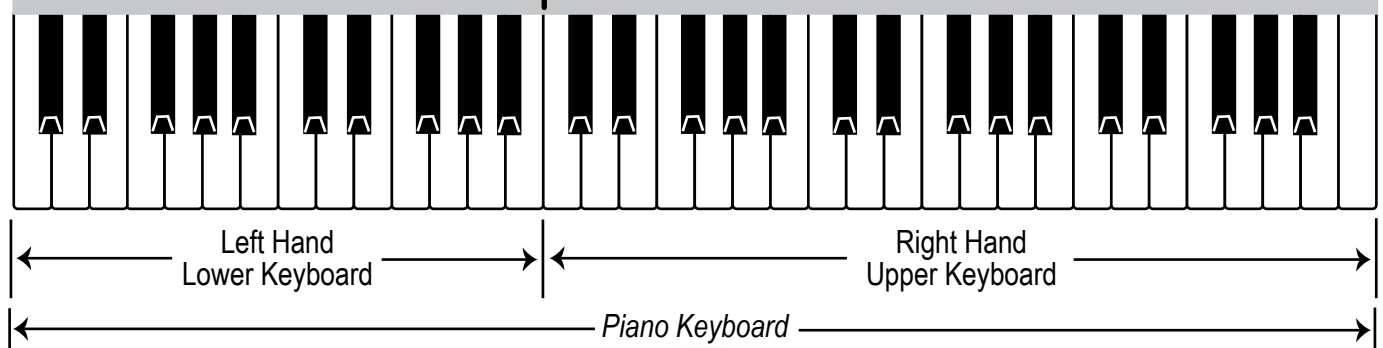

TEMPO CHORD 123 F

The Chord being played will be displayed, be it a conventional chord or an EASY Play chord.

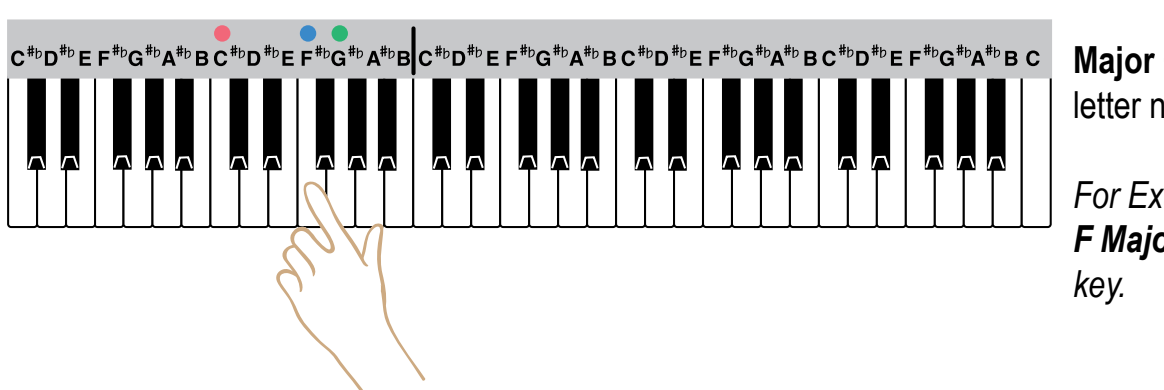

Major Chord = chord letter name

For Example, to play a **F Major** chord play the **F** key.

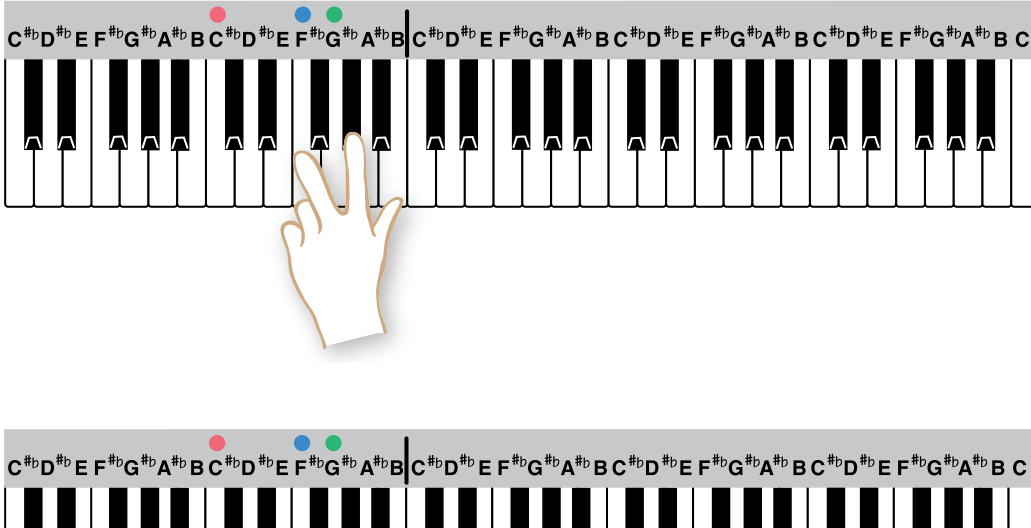

C<sup>#</sup><sup>b</sup>D<sup>#</sup><sup>b</sup> E F<sup>#</sup><sup>b</sup>G<sup>#</sup><sup>b</sup>A<sup>#</sup><sup>b</sup> B C<sup>#</sup><sup>b</sup>D<sup>#</sup><sup>b</sup> E F<sup>#</sup><sup>b</sup>G<sup>#</sup><sup>b</sup>A<sup>#</sup><sup>b</sup> B C<sup>#</sup><sup>b</sup>D<sup>#</sup><sup>b</sup> E F<sup>#</sup><sup>b</sup>G<sup>#</sup><sup>b</sup>A<sup>#</sup><sup>b</sup> B C<sup>#</sup><sup>b</sup>D<sup>#</sup><sup>b</sup> E F<sup>#</sup><sup>b</sup>G<sup>#</sup><sup>b</sup>A<sup>#</sup><sup>b</sup> B C

Ietter name + two keys down. To play a F Seventh (F7) chord play the F note and the black E, note to the left of F. Play both keys at the same time.

right of **F**.

time.

**No Chord =** play a group of three, four, or five consecutive keys at the same time.

Minor Chord = chord letter

Play both keys at the same

Seventh Chord = chord

name + three keys up. To play a **F Minor** (**Fm**) chord play the **F** note and the black **A** note to the

For example: C, C $\ddagger$ , D or F,  $F_{\ddagger}^{\ddagger}$ , G,A $\flat$ .

N.C. in your music.

The **EASY Play Chord Chart** in the back of this guide lists the notes needed to form a variety of chords in addition to the examples given here.

### Harmony

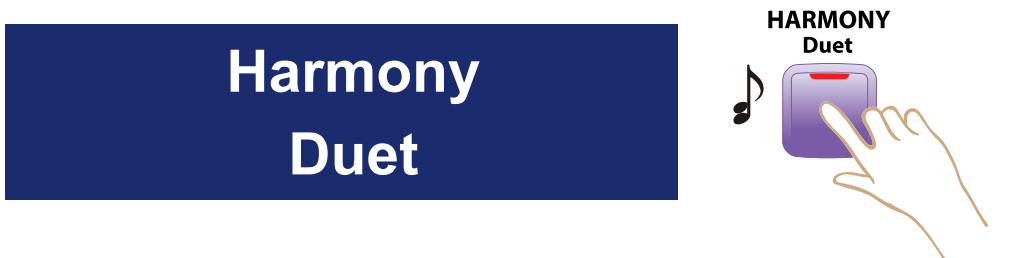

**Harmony-Duet** adds an additional note to the melody note being played, creating a pleasant Duet sound.

A conventional chord, or an EASY Play Chord must be played in order for Harmony-Duet to function.

#### For example...

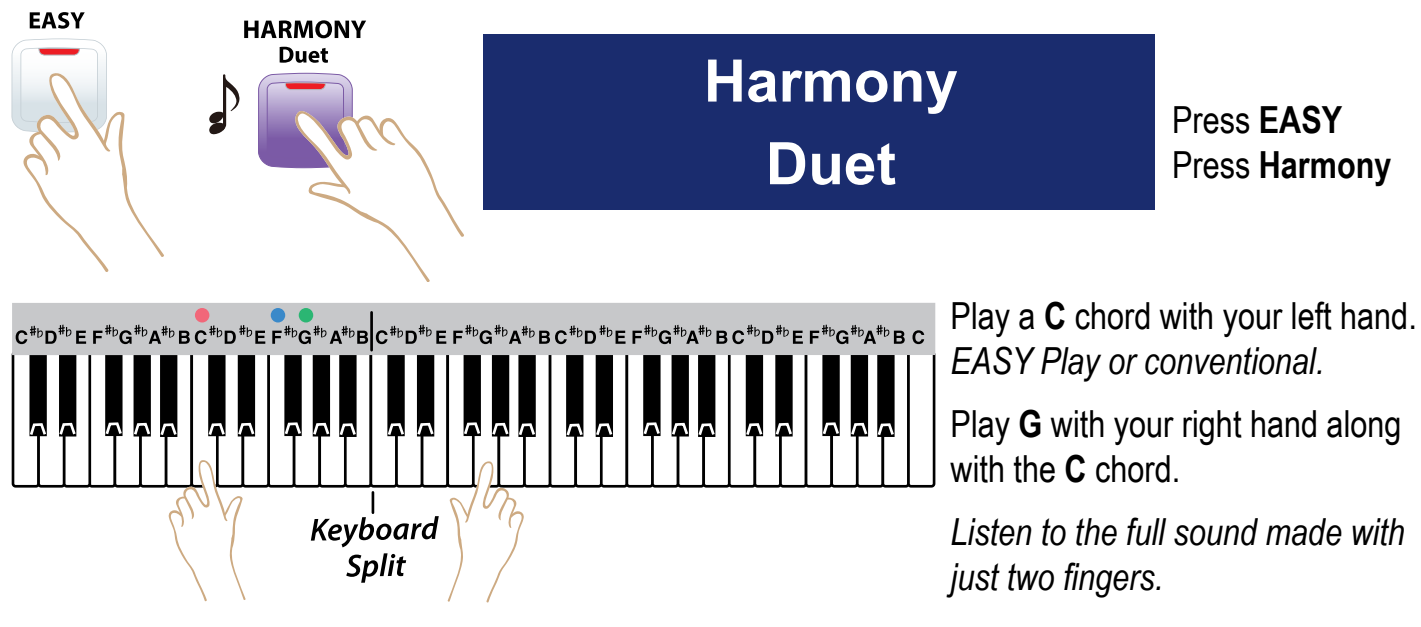

### Songs

Performance of 30 songs from the first three books of the Lowrey Magic course are in the EZ3.

|     | Red Class Series-Book 2      |
|-----|------------------------------|
| 11. | It's A Small World After All |
| 12. | Amazing Grace                |
| 13. | This Land Is Your Land       |
| 14. | Beer Barrel Polka            |
| 15. | Oh, What A Beautiful Morning |
| 16. | Too-Ra-Loo-Ra-Loo-Ra         |
| 17. | Just A Closer Walk With Thee |
| 18. | Aloha Oe                     |
| 19. | Rocky Top                    |
| 20. | Paper Roses                  |

|     | Red Class Series-Book 1        |
|-----|--------------------------------|
| 1.  | Ode To Joy                     |
| 2.  | Music! Music! Music!           |
| 3.  | Jingle Bells                   |
| 4.  | Marianne                       |
| 5.  | When The Saints Go Marching In |
| 6.  | Beautiful Brown Eyes           |
| 7.  | Little Brown Jug               |
| 8.  | Love Me Tender                 |
| 9.  | I Walk The Line                |
| 10. | Bye Bye Love                   |

|     | Red Class Series-Book 3      |
|-----|------------------------------|
| 21. | Spanish Eyes                 |
| 22. | Release Me                   |
| 23. | Take Me Out To The Ball Game |
| 24. | Edelweiss                    |
| 25. | You Are My Sunshine          |
| 26. | Puff The Magic Dragon        |
| 27. | Silent Night                 |
| 28. | Blueberry Hill               |
| 29. | Your Cheatin' Heart          |
| 30. | Proud Mary                   |

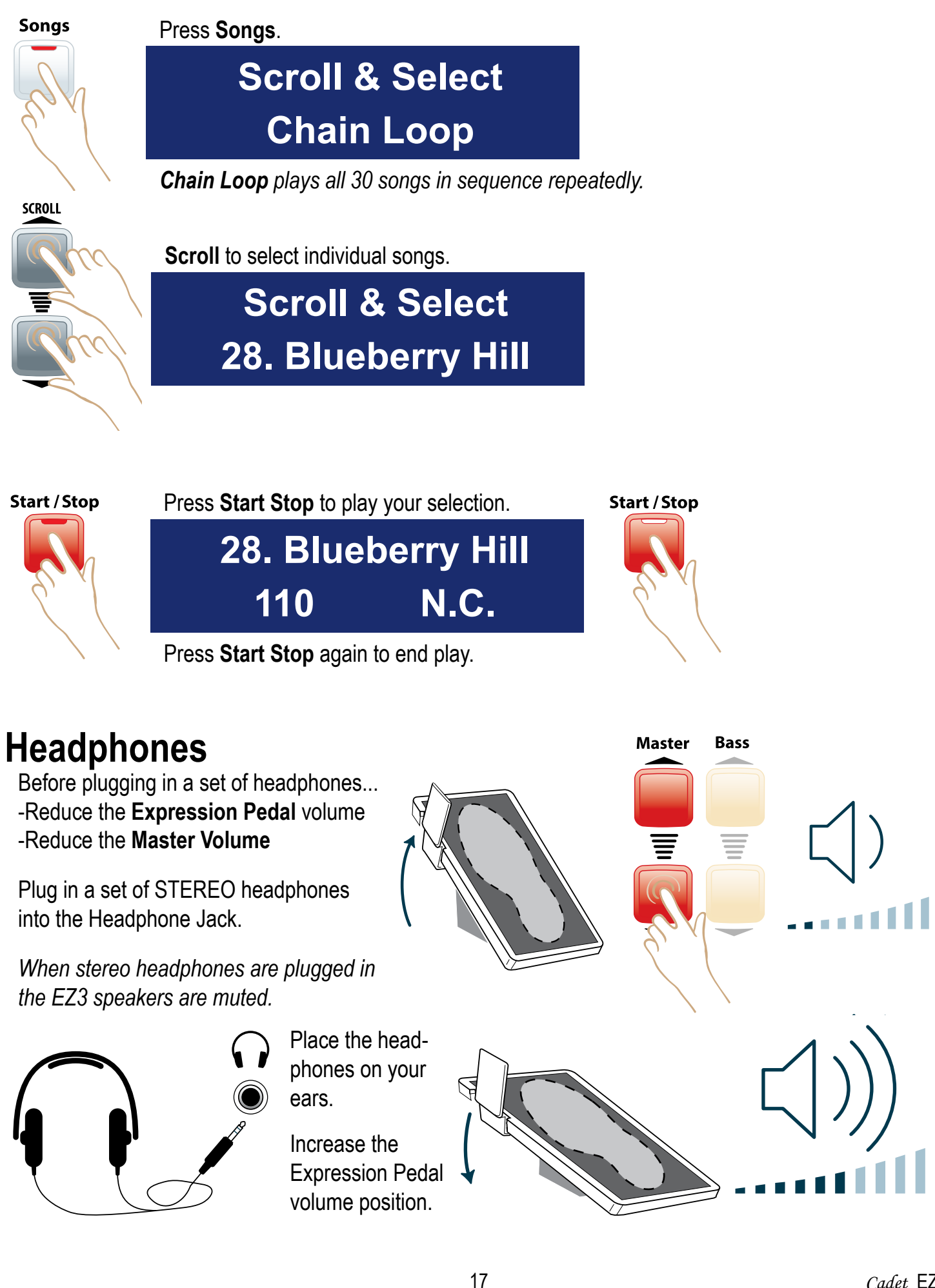

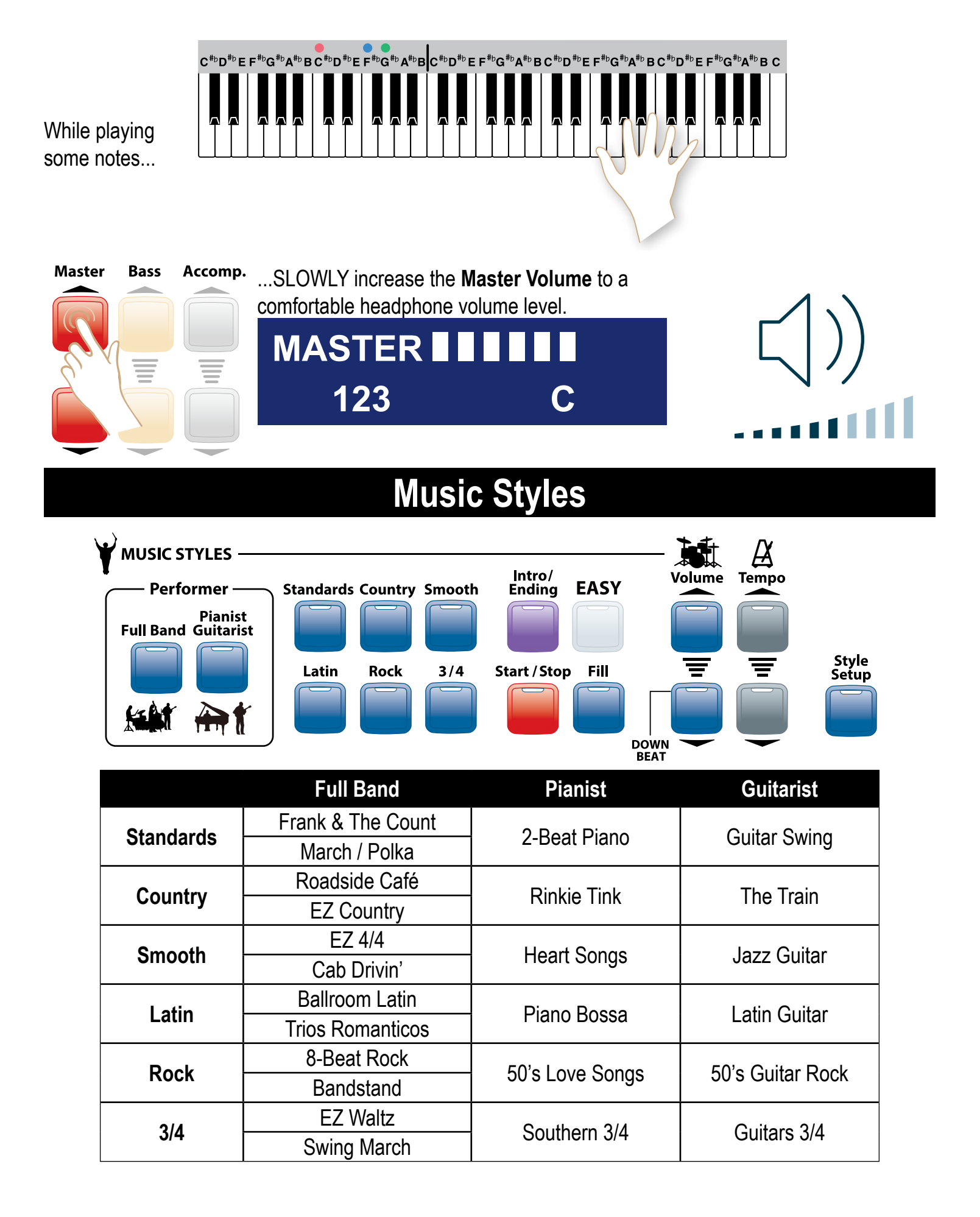

# Selecting a Style *Full Band*

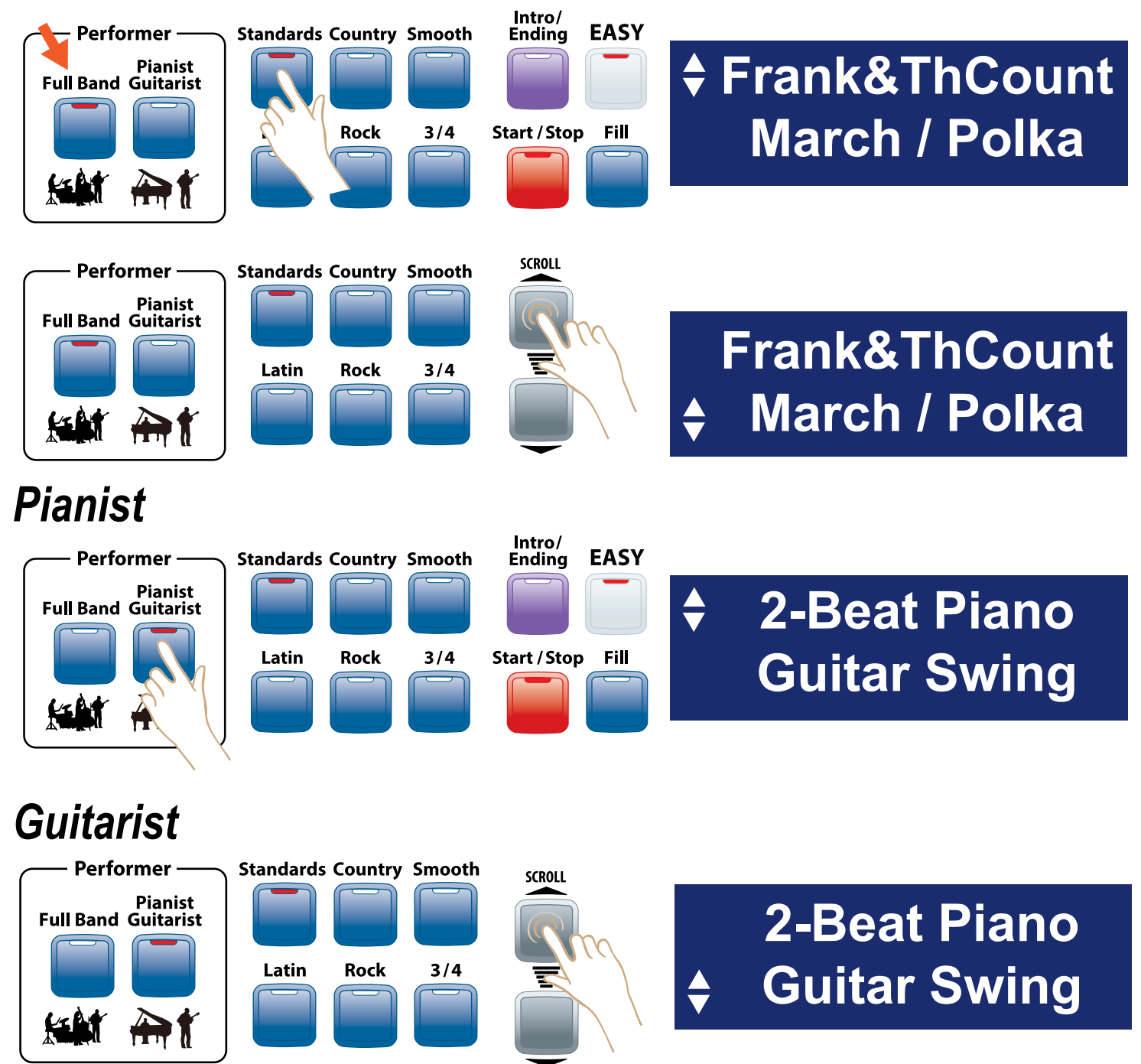

### **Style Setup**

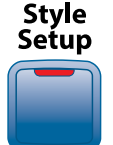

Style Setup provides a complete sound setup for the active Music Style.

-Use the Setup as is, or...

-Select different sounds, or...

-Turn Style Setup off and select your own sounds.

-Use the Song Setup feature

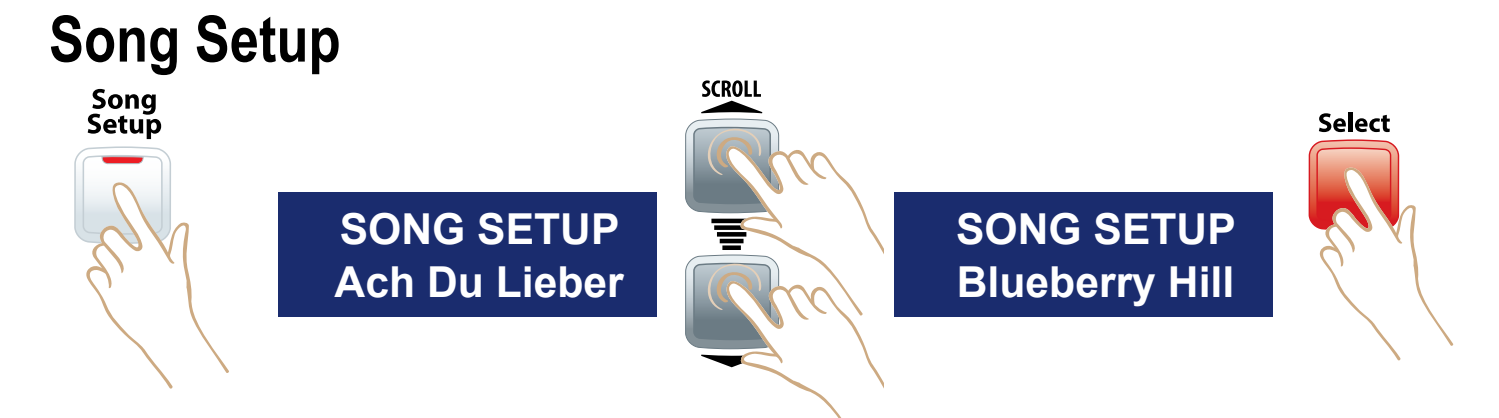

**Song Setup** provides 100 complete setups, including a Music Style, inspired by certain song titles. -Song titles are listed in the back of this guide.

### Once a Style is Selected...

Start/Stop and Easy become active. The Keyboard splits.

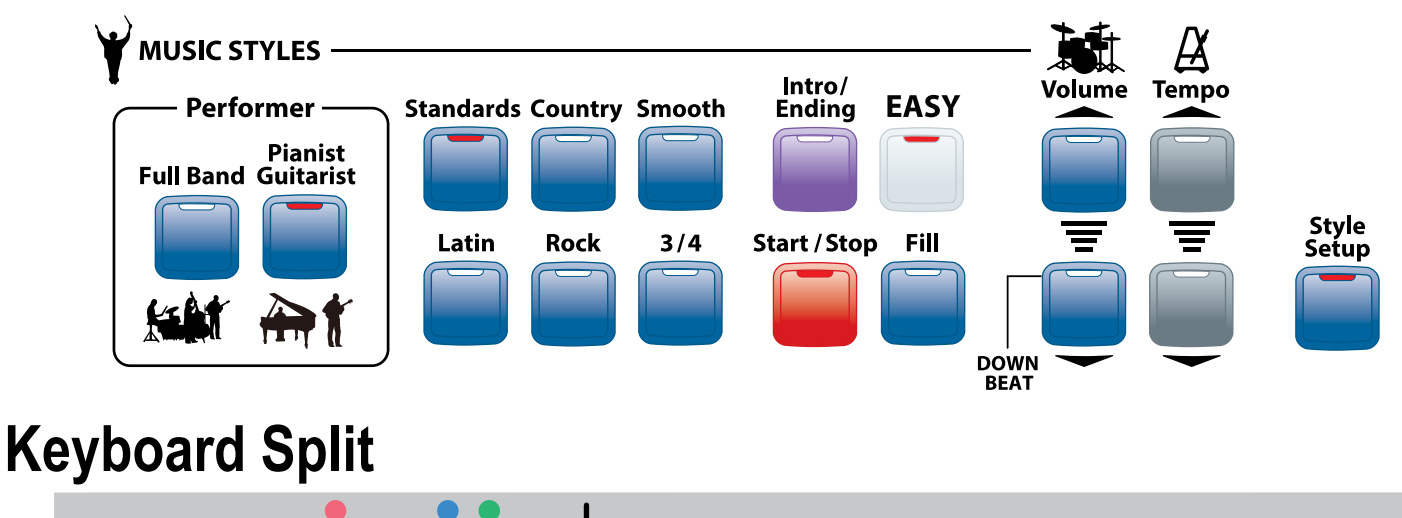

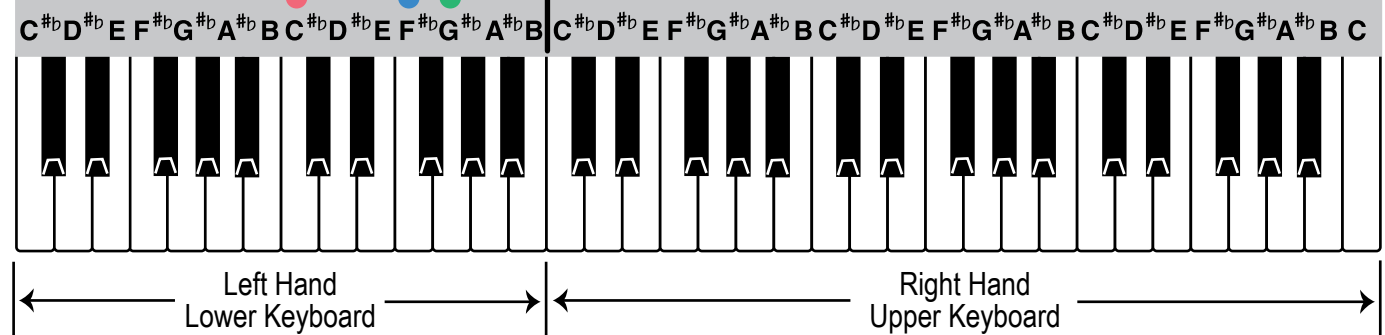

- Play your melody notes (ABC's) on the Right Hand/Upper Keyboard.

- Play your accompaniment chords (Red, Blue, Green) on the Left Hand/Lower Keyboard. (The keyboard also splits when **EASY** or Left-Organs/More is active.)

Style Setup becomes active.

### To begin a Style is playing...

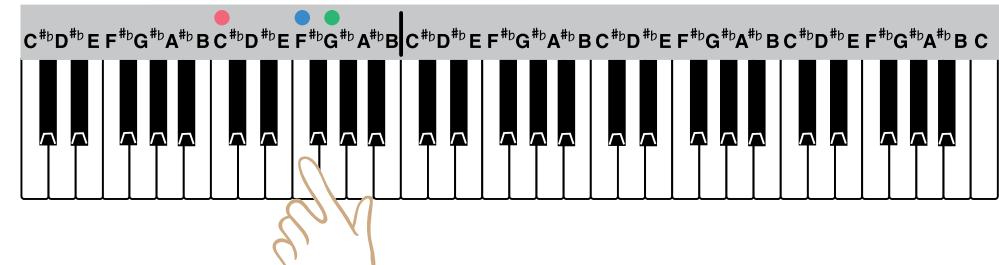

Play any Left Hand/Lower Keyboard chord (conventional or MCS).
Or press Start Stop.

Start / Stop

Use Start Stop to start and stop a Music Style ...

- Temporarily pause a **Music Style** without changing the setup.
- Play a left hand chord or press **Start Stop** again and the **Music Style** starts playing again on the downbeat (first beat of a measure).

## Add an Introduction to a Style

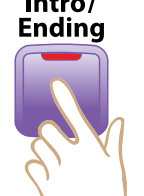

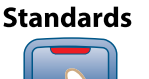

Press Intro Ending to add an Introduction, matched to the selected Music Style, to your song.

Feature (Clear)

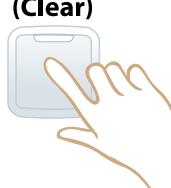

Press **Feature** -Off- to see the display count down the **Introduction** and give a cue when to begin to play.

Play the first Left Hand/Lower Keyboard chord of your song; conventional or EASY Play chords. *The Music Style's Introduction will begin to play.* 

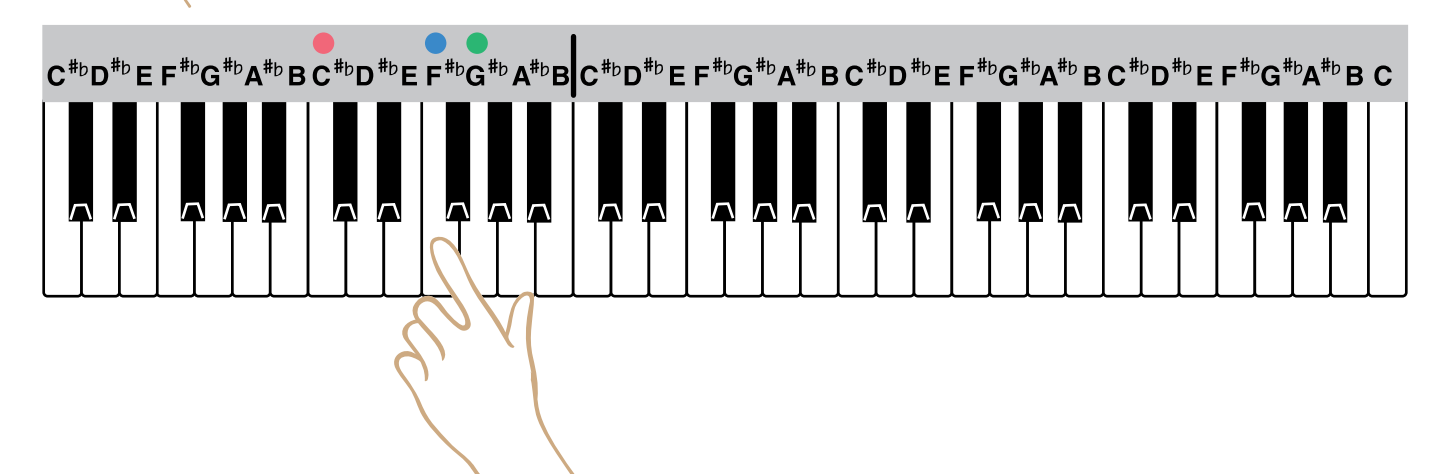

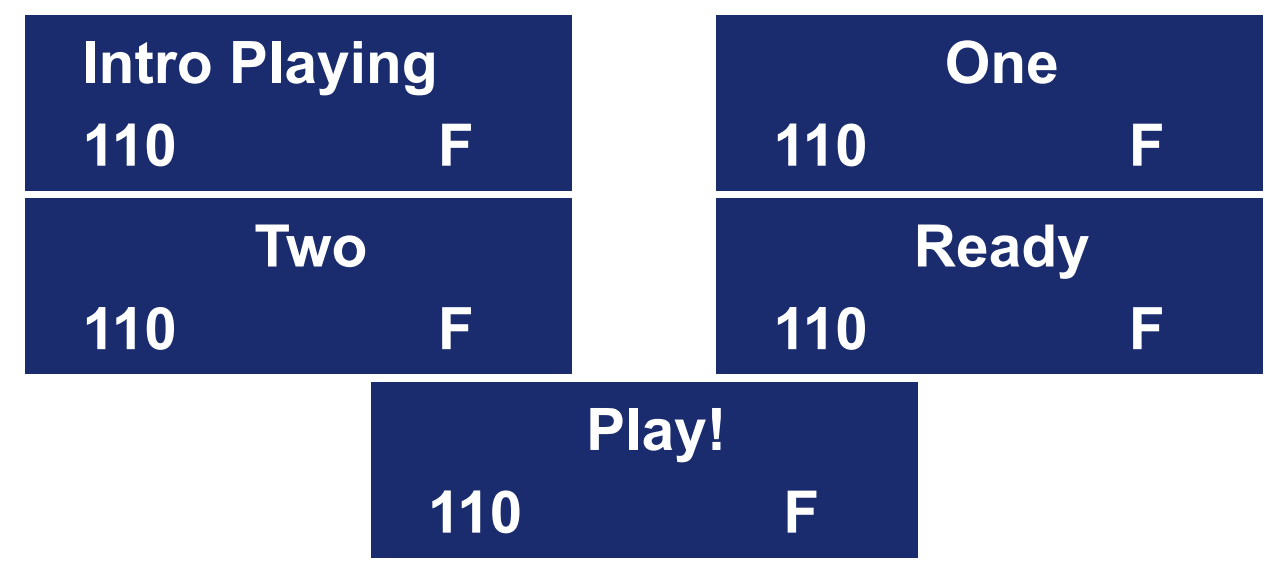

- Begin playing your song when the introduction is through and the Style is playing.

### **Minor Chord Introduction**

Hear a different introduction to the **Music Style** when playing a Left Hand/Lower Keyboard minor chord to begin the song.

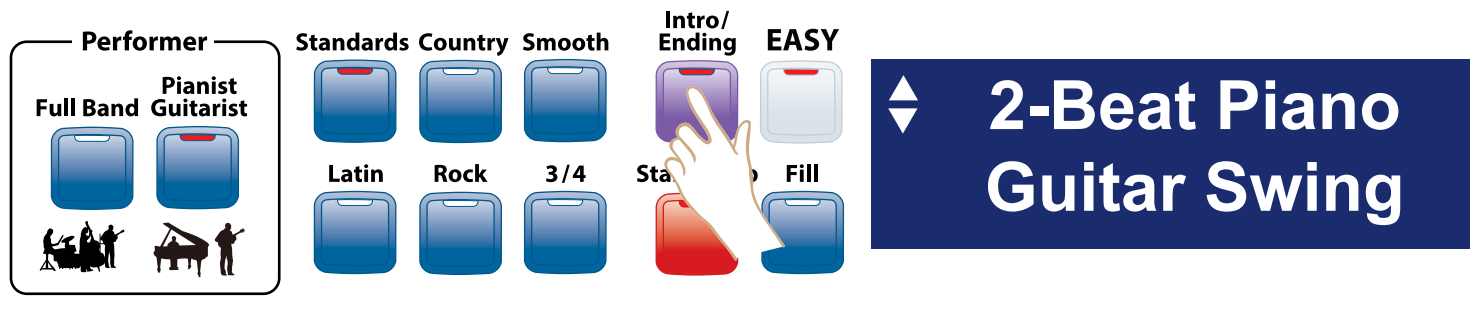

- Play a Minor Chord, conventional or MCS, to begin the Style playing.

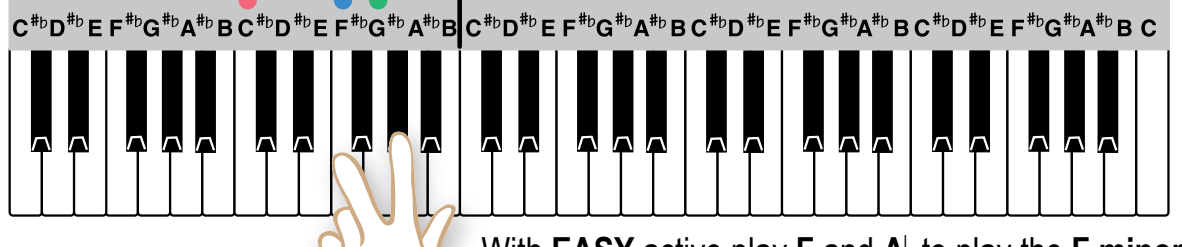

With **EASY** active play **F** and  $A_{\flat}$  to play the **F** minor chord.

### Add an Ending to a Style

To hear a professional sounding Ending when you are finished playing your song...

- Lift your left hand off of the keys
- Press the Intro Ending button.

C<sup>#</sup><sup>b</sup>D<sup>#</sup><sup>b</sup> E F<sup>#</sup><sup>b</sup>G<sup>#</sup><sup>b</sup>A<sup>#</sup><sup>b</sup> B C<sup>#</sup><sup>b</sup>D<sup>#</sup><sup>b</sup> E F<sup>#</sup><sup>b</sup>G<sup>#</sup><sup>b</sup>A<sup>#</sup><sup>b</sup> B C<sup>#</sup><sup>b</sup>D<sup>#</sup><sup>b</sup> E F<sup>#</sup><sup>b</sup>G<sup>#</sup><sup>b</sup>A<sup>#</sup><sup>b</sup> B C<sup>#</sup><sup>b</sup>D<sup>#</sup><sup>b</sup> E F<sup>#</sup><sup>b</sup>G<sup>#</sup><sup>b</sup>A<sup>#</sup><sup>b</sup> B C<sup>#</sup><sup>b</sup>D<sup>#</sup><sup>b</sup> E F<sup>#</sup><sup>b</sup>G<sup>#</sup><sup>b</sup>A<sup>#</sup><sup>b</sup> B C<sup>#</sup><sup>b</sup>D<sup>#</sup><sup>b</sup> E F<sup>#</sup><sup>b</sup>G<sup>#</sup><sup>b</sup>A<sup>#</sup><sup>b</sup> B C<sup>#</sup><sup>b</sup>D<sup>#</sup><sup>b</sup> E F<sup>#</sup><sup>b</sup>G<sup>#</sup><sup>b</sup>A<sup>#</sup><sup>b</sup> B C<sup>#</sup><sup>b</sup>D<sup>#</sup><sup>b</sup> E F<sup>#</sup><sup>b</sup>G<sup>#</sup><sup>b</sup>A<sup>#</sup><sup>b</sup> B C<sup>#</sup><sup>b</sup>D<sup>#</sup><sup>b</sup> E F<sup>#</sup><sup>b</sup>G<sup>#</sup><sup>b</sup>A<sup>#</sup><sup>b</sup> B C<sup>#</sup><sup>b</sup>D<sup>#</sup><sup>b</sup> E F<sup>#</sup><sup>b</sup>G<sup>#</sup><sup>b</sup>A<sup>#</sup><sup>b</sup> B C<sup>#</sup><sup>b</sup>D<sup>#</sup><sup>b</sup> E F<sup>#</sup><sup>b</sup>G<sup>#</sup><sup>b</sup>A<sup>#</sup><sup>b</sup> B C<sup>#</sup><sup>b</sup>D<sup>#</sup><sup>b</sup> E F<sup>#</sup><sup>b</sup>G<sup>#</sup><sup>b</sup>A<sup>#</sup><sup>b</sup> B C<sup>#</sup><sup>b</sup>D<sup>#</sup><sup>b</sup> E F<sup>#</sup><sup>b</sup>G<sup>#</sup><sup>b</sup>A<sup>#</sup><sup>b</sup> B C<sup>#</sup><sup>b</sup>D<sup>#</sup><sup>b</sup> E F<sup>#</sup><sup>b</sup>G<sup>#</sup><sup>b</sup>A<sup>#</sup><sup>b</sup> B C<sup>#</sup><sup>b</sup>D<sup>#</sup><sup>b</sup> E F<sup>#</sup><sup>b</sup>G<sup>#</sup><sup>b</sup>A<sup>#</sup><sup>b</sup> B C<sup>#</sup><sup>b</sup>D<sup>#</sup><sup>b</sup> E F<sup>#</sup><sup>b</sup>G<sup>#</sup><sup>b</sup>A<sup>#</sup><sup>b</sup> B C<sup>#</sup><sup>b</sup>D<sup>#</sup><sup>b</sup> E F<sup>#</sup><sup>b</sup>G<sup>#</sup><sup>b</sup>A<sup>#</sup><sup>b</sup> B C<sup>#</sup><sup>b</sup>D<sup>#</sup><sup>b</sup> E F<sup>#</sup><sup>b</sup>G<sup>#</sup><sup>b</sup>A<sup>#</sup><sup>b</sup> B C<sup>#</sup><sup>b</sup>D<sup>#</sup><sup>b</sup> E F<sup>#</sup><sup>b</sup>G<sup>#</sup><sup>b</sup>A<sup>#</sup><sup>b</sup> B C<sup>#</sup><sup>b</sup>D<sup>#</sup><sup>b</sup> E F<sup>#</sup><sup>b</sup>G<sup>#</sup><sup>b</sup>A<sup>#</sup><sup>b</sup> B C<sup>#</sup><sup>b</sup>D<sup>#</sup><sup>b</sup> E F<sup>#</sup><sup>b</sup>G<sup>#</sup><sup>b</sup>A<sup>#</sup><sup>b</sup> B C<sup>#</sup><sup>b</sup>D<sup>#</sup><sup>b</sup> E F<sup>#</sup><sup>b</sup>G<sup>#</sup><sup>b</sup>A<sup>#</sup><sup>b</sup> B C<sup>#</sup><sup>b</sup>D<sup>#</sup><sup>b</sup> E F<sup>#</sup><sup>b</sup>G<sup>#</sup><sup>b</sup>A<sup>#</sup><sup>b</sup> B C<sup>#</sup><sup>b</sup>D<sup>#</sup><sup>b</sup> E F<sup>#</sup><sup>b</sup>G<sup>#</sup><sup>b</sup>A<sup>#</sup><sup>b</sup> B C<sup>#</sup><sup>b</sup>D<sup>#</sup><sup>b</sup> E F<sup>#</sup><sup>b</sup>G<sup>#</sup><sup>b</sup>A<sup>#</sup><sup>b</sup> B C<sup>#</sup><sup>b</sup>D<sup>#</sup><sup>b</sup> E F<sup>#</sup><sup>b</sup>G<sup>#</sup><sup>b</sup>A<sup>#</sup><sup>b</sup> B C<sup>#</sup><sup>b</sup>D<sup>#</sup><sup>b</sup> E F<sup>#</sup><sup>b</sup>G<sup>#</sup><sup>b</sup>A<sup>#</sup><sup>b</sup> B C<sup>#</sup><sup>b</sup>D<sup>#</sup><sup>b</sup> E F<sup>#</sup><sup>b</sup>G<sup>#</sup><sup>b</sup>A<sup>#</sup><sup>b</sup> B C<sup>#</sup><sup>b</sup>D<sup>#</sup><sup>b</sup> E F<sup>#</sup><sup>b</sup>G<sup>#</sup><sup>b</sup> B C<sup>#</sup><sup>b</sup>D<sup>#</sup><sup>b</sup> E F<sup>#</sup><sup>b</sup>G<sup>#</sup><sup>b</sup> B C<sup>#</sup><sup>b</sup>D<sup>#</sup><sup>b</sup> E F<sup>#</sup><sup>b</sup>G<sup>#</sup><sup>b</sup> B C<sup>#</sup><sup>b</sup>D<sup>#</sup><sup>b</sup> E F<sup>#</sup><sup>b</sup>G<sup>#</sup><sup>b</sup> B C<sup>#</sup><sup>b</sup>D<sup>#</sup><sup>b</sup> E F<sup>#</sup><sup>b</sup>G<sup>#</sup><sup>b</sup> B C<sup>#</sup><sup>b</sup>D<sup>#</sup><sup>b</sup> E F<sup>#</sup><sup>b</sup>G<sup>#</sup><sup>b</sup> B C<sup>#</sup><sup>b</sup>D<sup>#</sup><sup>b</sup> E F<sup>#</sup><sup>b</sup>G<sup>#</sup><sup>b</sup> B C<sup>#</sup><sup>b</sup>D<sup>#</sup><sup>b</sup> E F<sup>#</sup><sup>b</sup>G<sup>#</sup><sup>b</sup> B C<sup>#</sup><sup>b</sup>D<sup>#</sup><sup>b</sup> E F<sup>#</sup><sup>b</sup>G<sup>#</sup><sup>b</sup> B C<sup>#</sup><sup>b</sup> B C<sup>#</sup><sup>b</sup>D<sup>#</sup><sup>b</sup> E F<sup>#</sup><sup>b</sup>G<sup>#</sup><sup>b</sup> B C<sup>#</sup><sup>b</sup> B C<sup>#</sup><sup>b</sup>

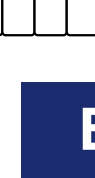

Tempo

Feature

(Clear)

Tempo

Æ

Tempo

Æ

Tempo

Å

Tempo

### Ending Playing 110 F

The **Tempo** for each I

Æ

Tempo

The **Tempo** for each **Music Style** is preset.

- To decrease or increase the **Tempo** press the up or down buttons.
- The value of the **Tempo** can be seen in the **Displa**y along with the Left Hand/Lower Keyboard chord being played.

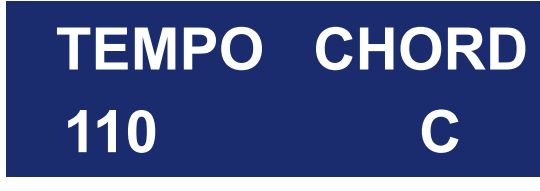

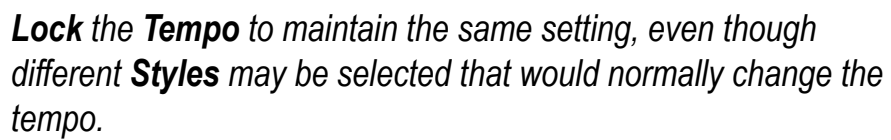

- Press both **Tempo** buttons to lock the current tempo setting.

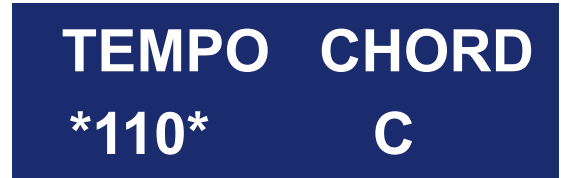

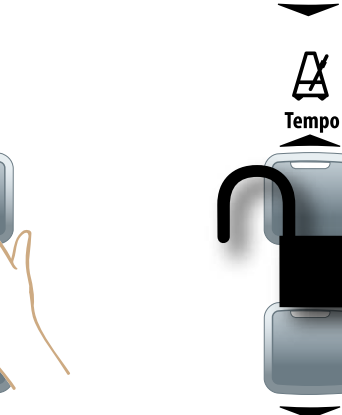

- Unlock Tempo by pressing a Tempo button.

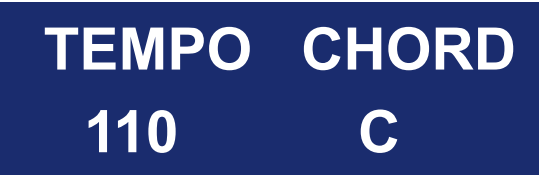

### Downbeat

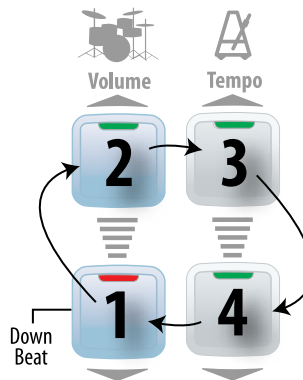

Fill

Fill

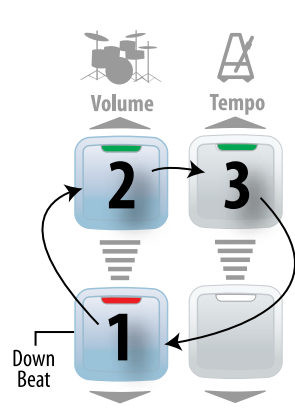

The **Downbeat Indicator** illustrates the **Tempo** of a **Music Style.** 

Red indicates the **Downbeat** of the **Music Style** - the first beat of a measure.

Fill adds a rhythmic break to any Music Style when the style is playing.Simply press Fill while a Style is playing.

Use **Fill** between sections of a song (Verse to Chorus) or whenever you feel like adding a break.

Press and hold Fill for different lengths of time to hear different variations.

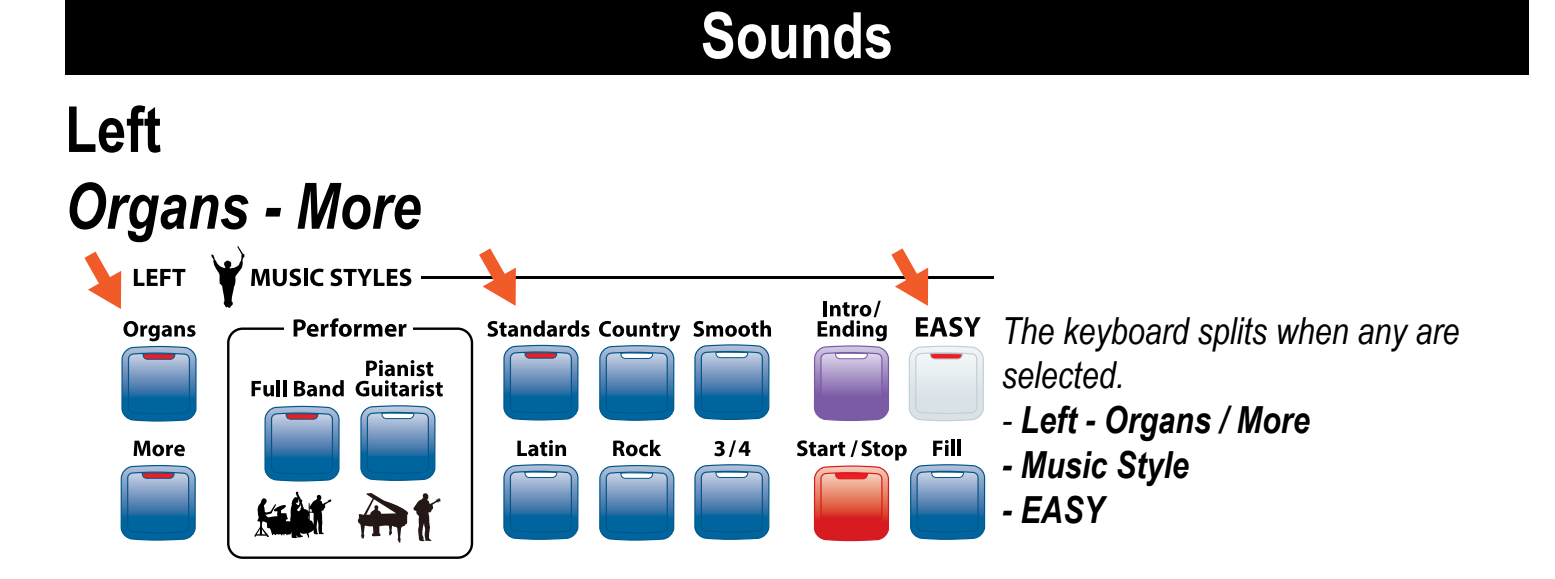

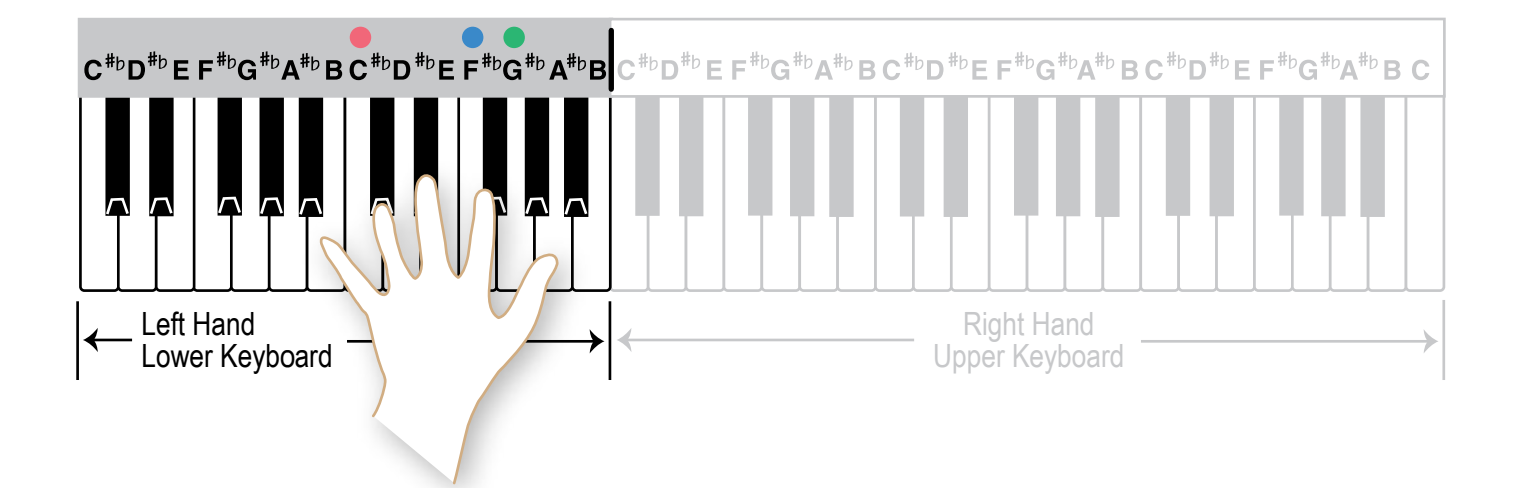

The sounds in Left - Organs/More, in a Music Style, and in EASY are preset but may also be player selected for left hand/lower keyboard play.

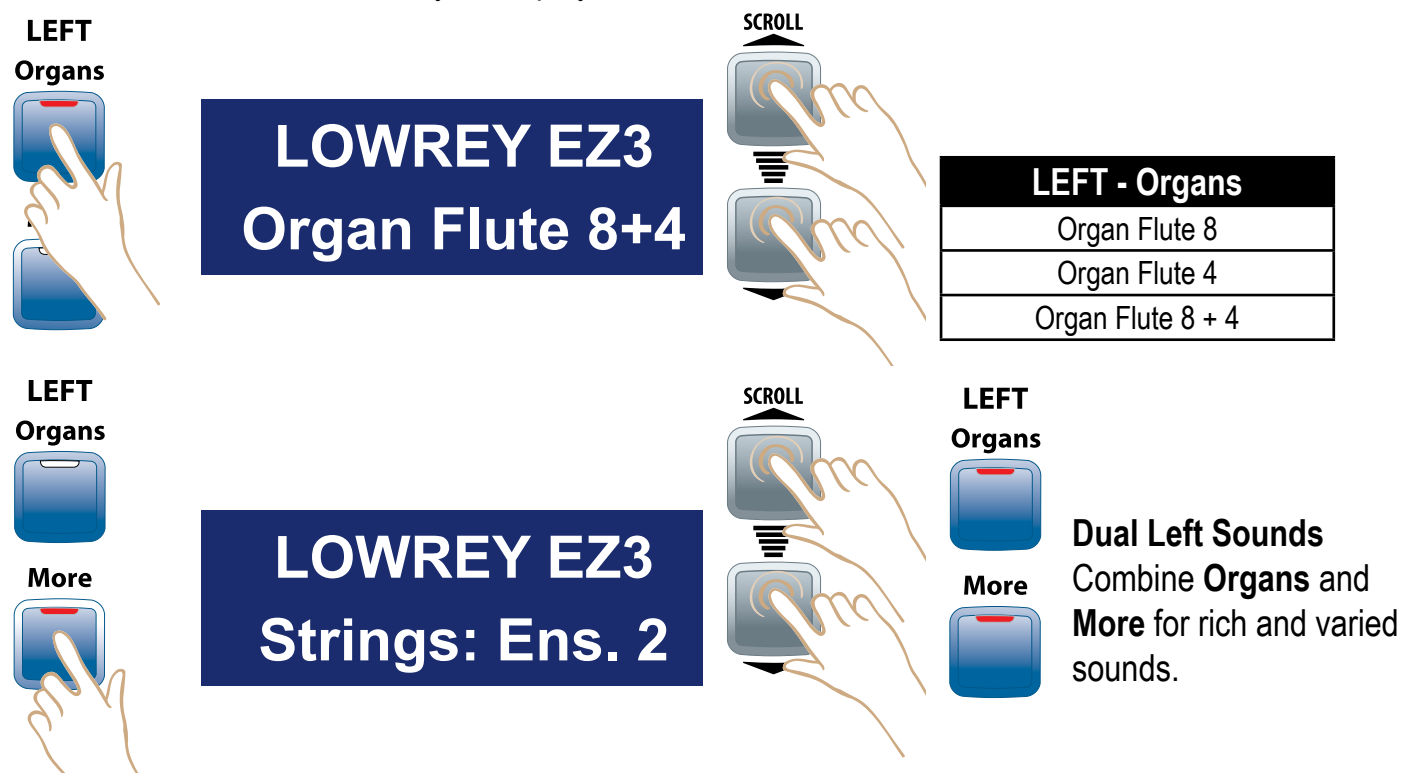

| LEFT - More       |                  |                  |                   |                    |                 |  |
|-------------------|------------------|------------------|-------------------|--------------------|-----------------|--|
| Accordion         | Ens: Big Band    | Guitar: El.Clean | Organ: Pipe       | Piano-El: Classic  | Strings: Ens. 1 |  |
| Bass: Acoustic    | French Horn      | Guitar: Rock     | Organ-Combo: 60's | Piano-El: Detune 1 | Strings: Ens. 2 |  |
| Bass: Electric    | Guitar: Acoustic | Guitar: Muted    | Pan Flute         | Piano-El: Detune 2 | Vibes           |  |
| Bass: Finger Slap | Guitar: Nylon    | Harp             | Piano: Grand      | Piano-El: Wurly    | Vocal: Doo      |  |
| Brass Section     | Guitar: Jazz 2   | Harpsichord      | Piano: HonkyTonk  | Sax: New Years     | Xtra: Solo-Saw  |  |
| Choir             | Guitar: Country  |                  |                   |                    |                 |  |

### **Orchestral and Organ**

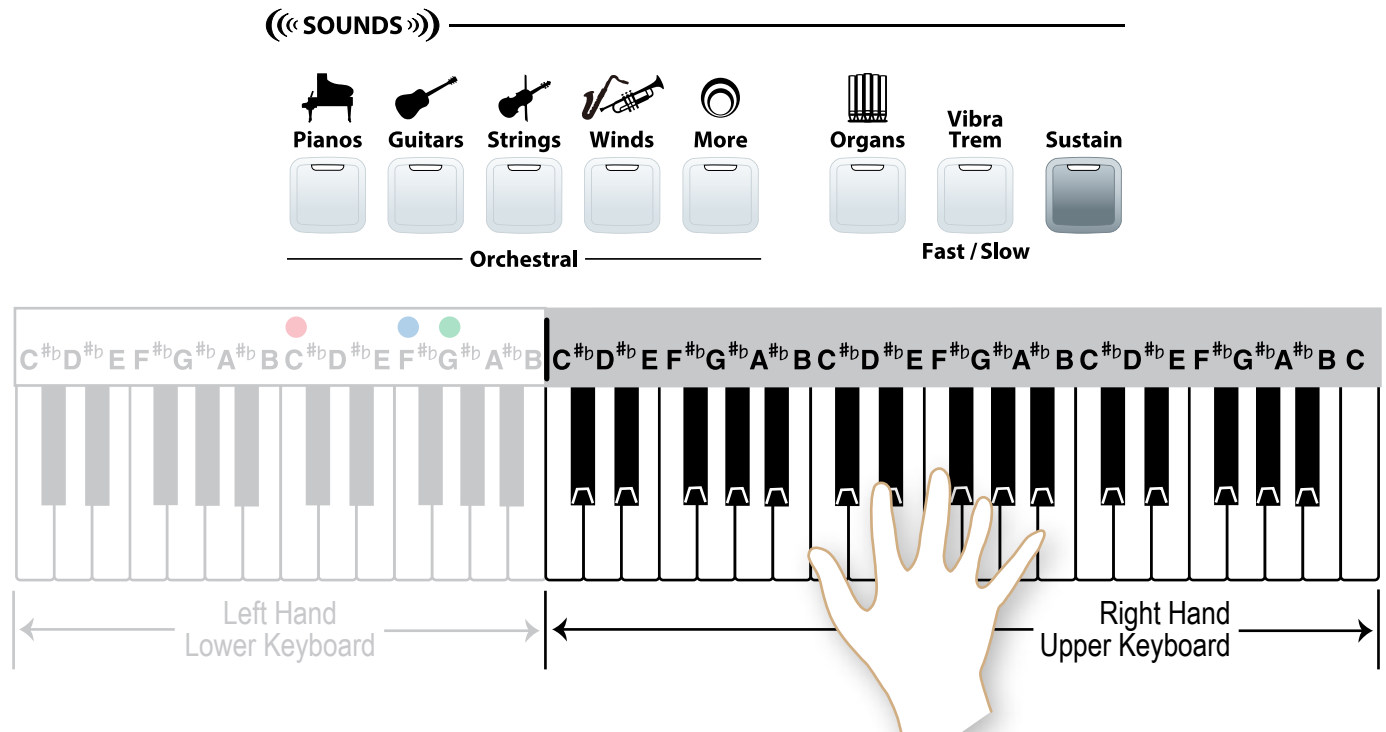

| UPPER - Orchestra |                  |                 |                   |                  |  |  |
|-------------------|------------------|-----------------|-------------------|------------------|--|--|
| Dianos            | Piano: Grand     | Piano: Octaves  | Piano-El: Classic | Piano: Toy       |  |  |
| Fianos            | Piano: HonkyTonk | Piano: Society  | Piano-El: Wurly   | Harpsichord      |  |  |
| Guitara           | Guitar: Acoustic | Guitar: Jazz 1  | Guitar: El.Clean  | Guitar: Muted    |  |  |
| Guitars           | Guitar: Nylon    | Guitar: Country | Guitar: Rock      | Guitar: Hawaiian |  |  |
| Strings           | Strings: Ens. 1  | Violin          | Cello             | Banjo            |  |  |
| Sumgs             | Strings: Ens. 2  | Viola           | Mandolin          | Harp             |  |  |
| Windo             | Trumpet          | Trumpet: Muted  | Sax: Alto         | Flute            |  |  |
| VVIIIus           | Trombone         | Flugel Horn     | Sax: BreathyTen.  | Clarinet         |  |  |
| UPPER - Organs    |                  |                 |                   |                  |  |  |
| Organs            | Sweet            | Mellow          | Jazz 1            | Pipe             |  |  |
|                   | Rich             | Full            | Jazz 2            | 8'               |  |  |

| UPPER - More |                |                  |                    |                    |                |  |
|--------------|----------------|------------------|--------------------|--------------------|----------------|--|
| Accordion    | Bells: Church  | Fiddle           | Organ Perc: 2-2/3' | Piano-El: Detune 1 | Vibes          |  |
| Animal: Cat  | Bells: Crystal | French Horn      | Organ Perc: 4'     | Piano-El: Detune 2 | Vocal: Doo     |  |
| Animal: Dog  | Brass Section  | Harmonica: Blues | Organ-Combo: 60's  | Sax: Baritone      | Whistle        |  |
| Bag Pipe     | Choir          | Marimba          | Organ-Combo: Rock  | Sax: New Years     | Xylophone      |  |
| Bassoon      | Clavinette     | Oboe             | Pan Flute          | Strgs: Pizzicato   | Xtra: Solo-Saw |  |
| Bells        | Ens: Big Band  |                  |                    |                    |                |  |

### **Selecting a Sound**

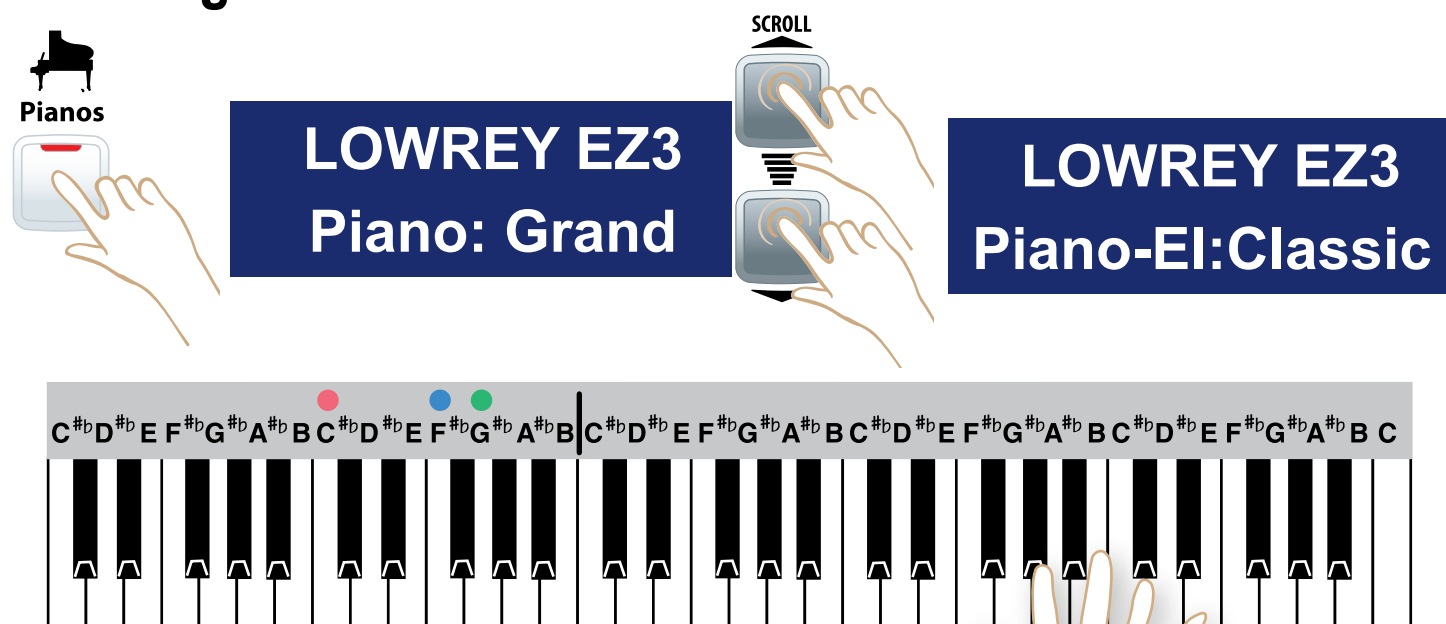

### **Combine Organs and Orchestral Sounds**

Combine any organ sound with any Orchestral sound.

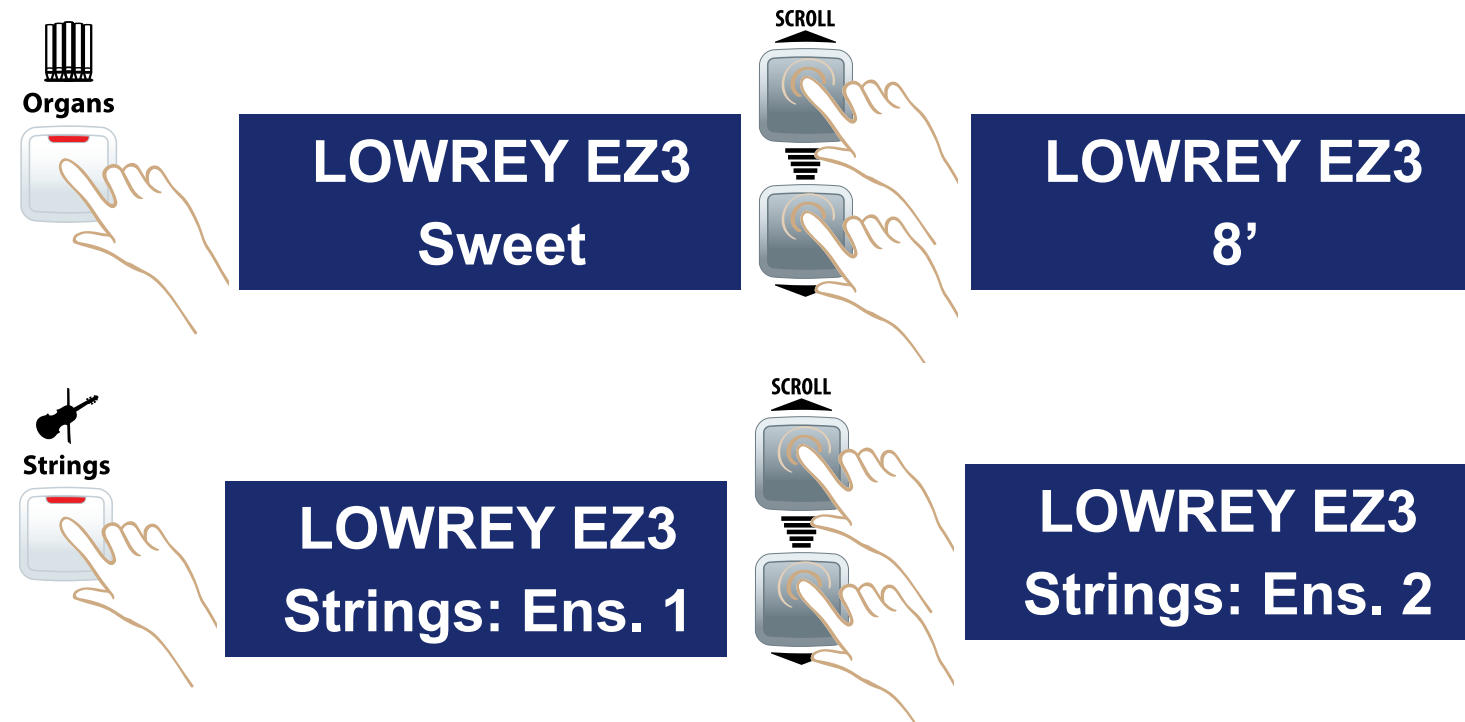

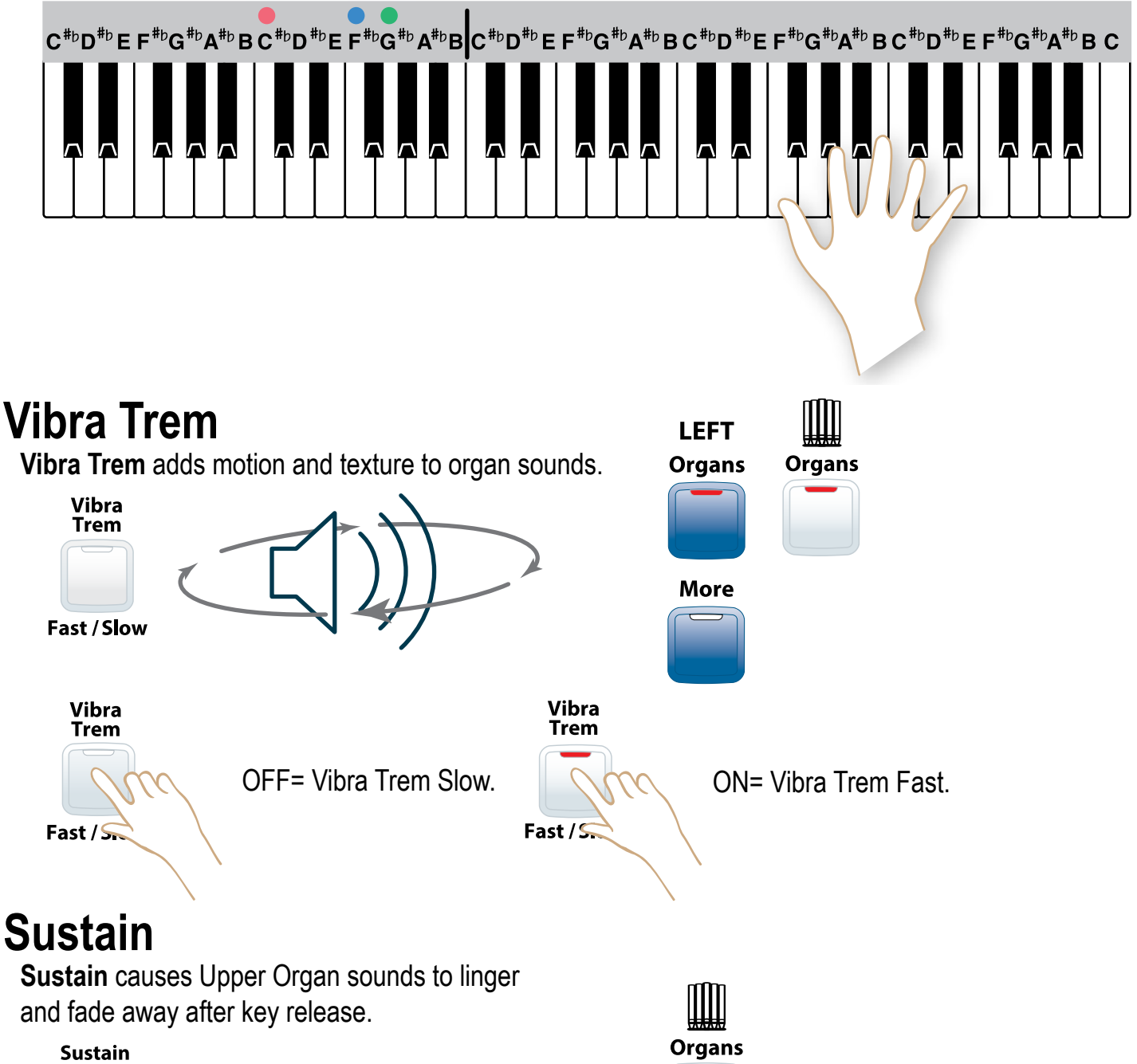

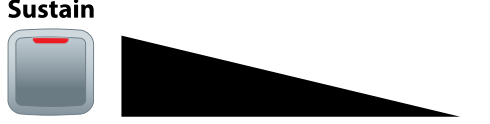

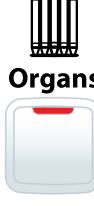

### **Dual Sounds**

Combine any two Orchestral sounds. For example, Piano & Strings.

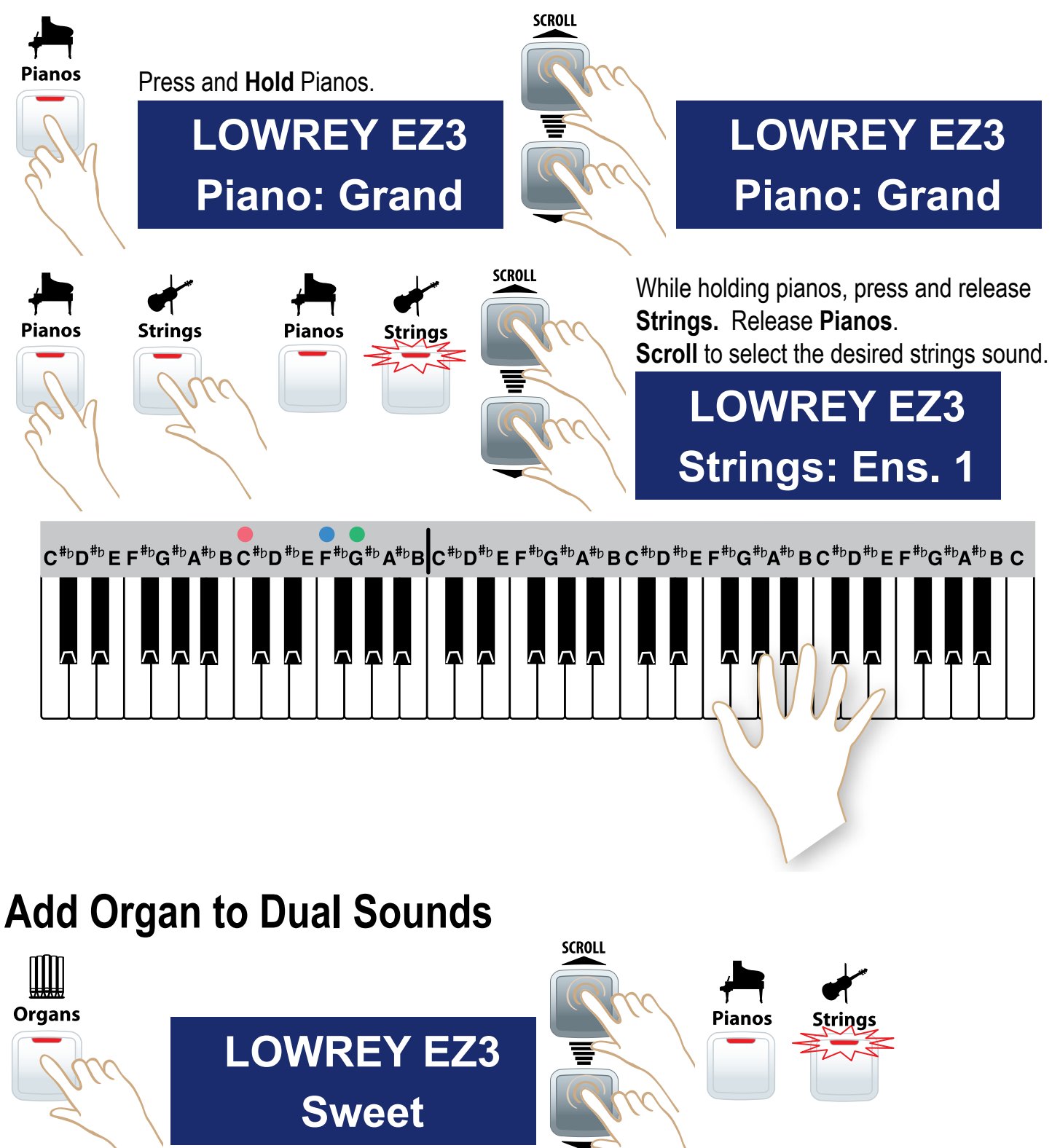

# Piano Keyboard

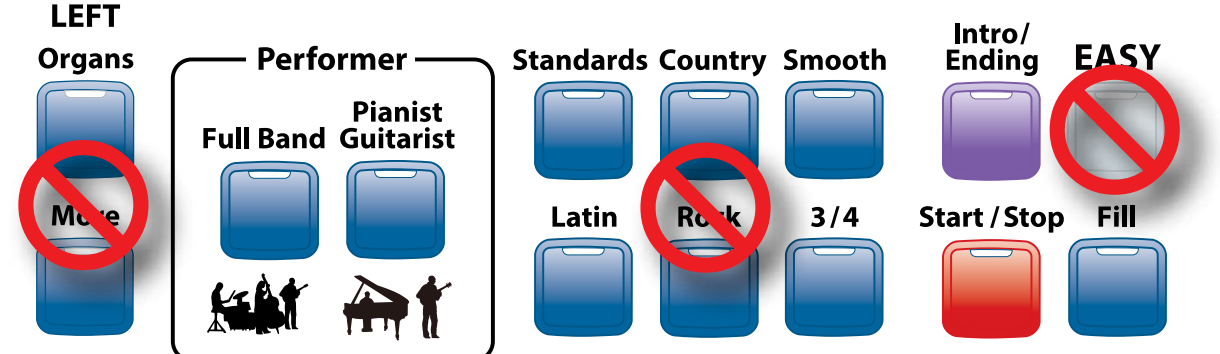

With no LEFT - Organs/More, Music Style or EASY active the keyboard does not split.

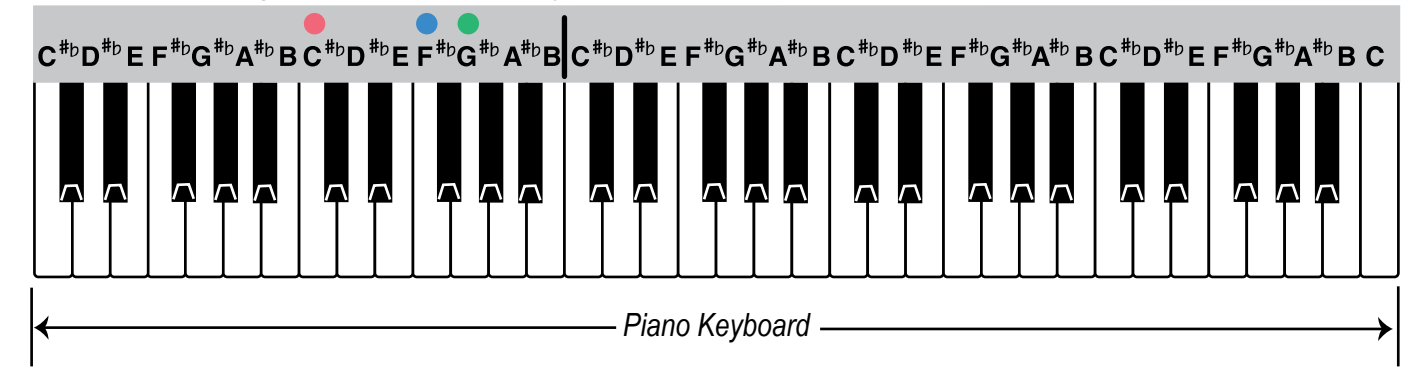

Play Organ, Orchestral and combined organ and Orchestral sounds on the entire keyboard.

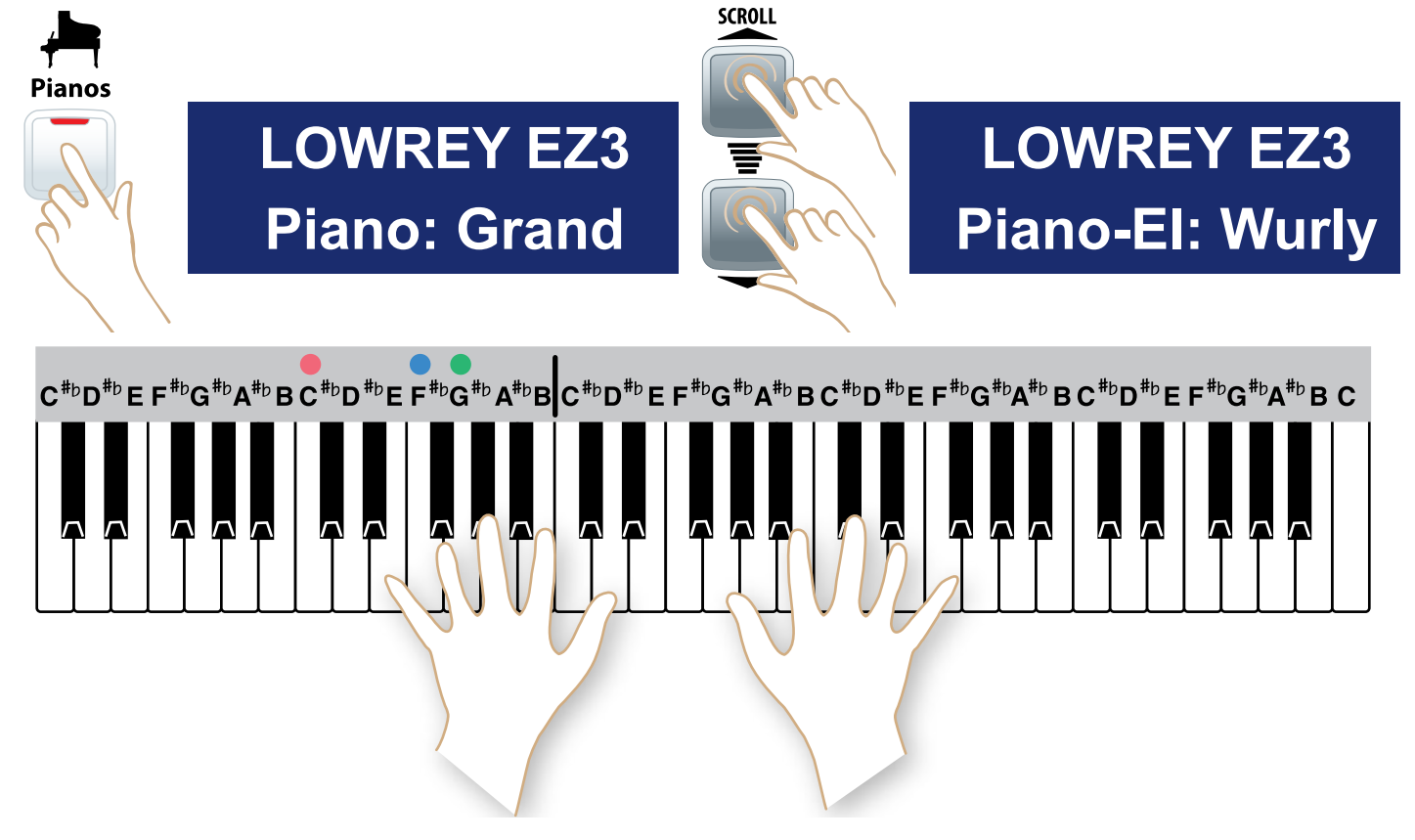

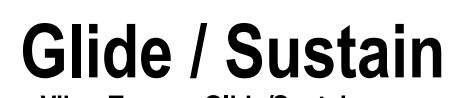

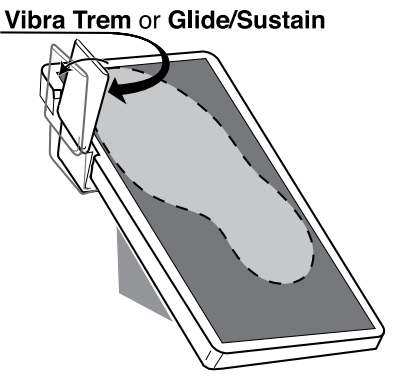

Add either the **Glide** or the **Sustain** effect to Orchestral sounds. The effect is applied according to whether the actual acoustic instrument naturally glides or sustains.

To Glide - For example, Guitars can Glide.

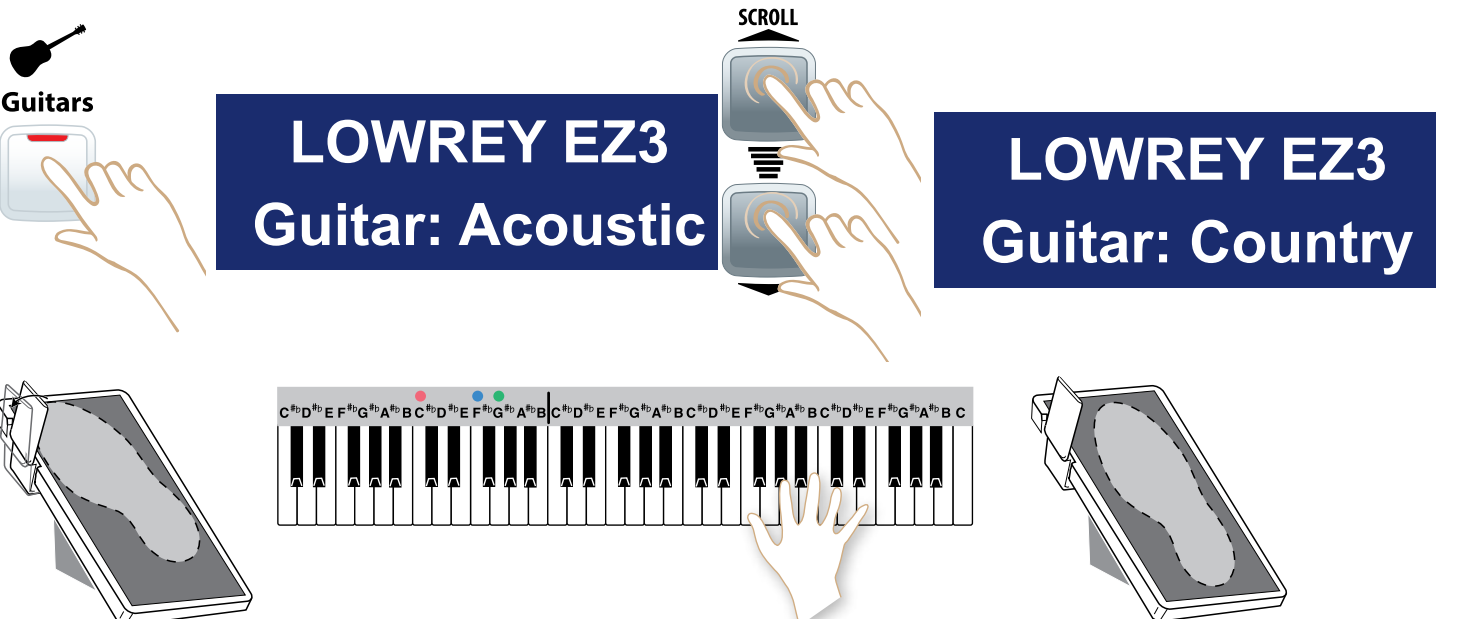

#### -Press and hold the Left Foot Switch.

- -Play and hold the note(s).
- -Release the Left Foot Switch. The notes(s) will Glide.

**To Sustain -** For example, Pianos can sustain.

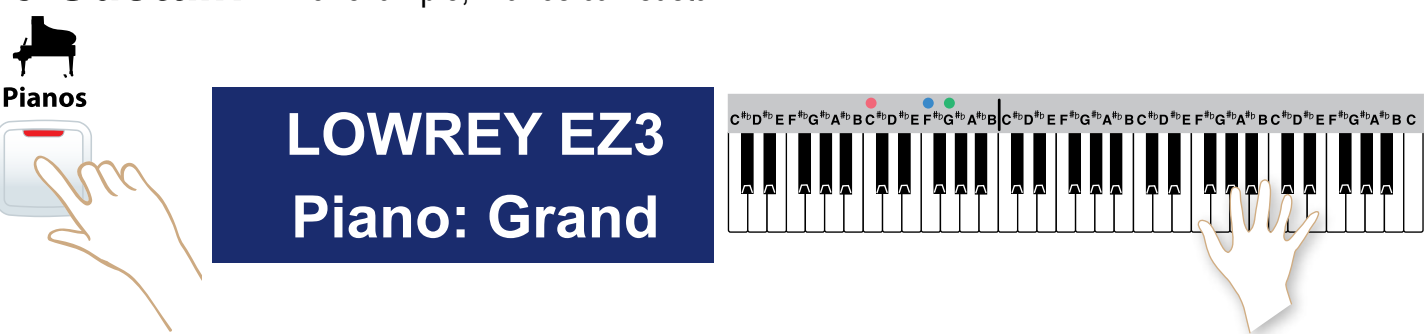

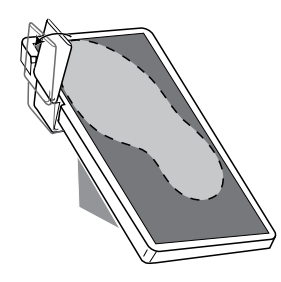

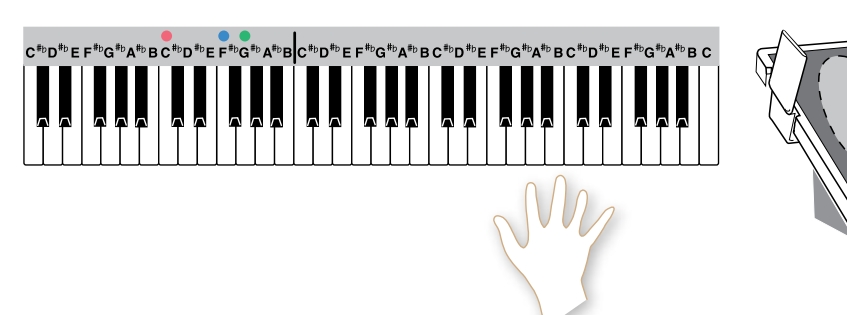

-Play the note(s).

- -Press and hold the Left Foot Switch.
- -Release the key(s) played and the notes will sustain.
- -Release the Left Foot Switch.

**Orch Octave -** Control the pitch of **Orchestral** sounds so they sound good to you no matter where on the keyboard they are played.

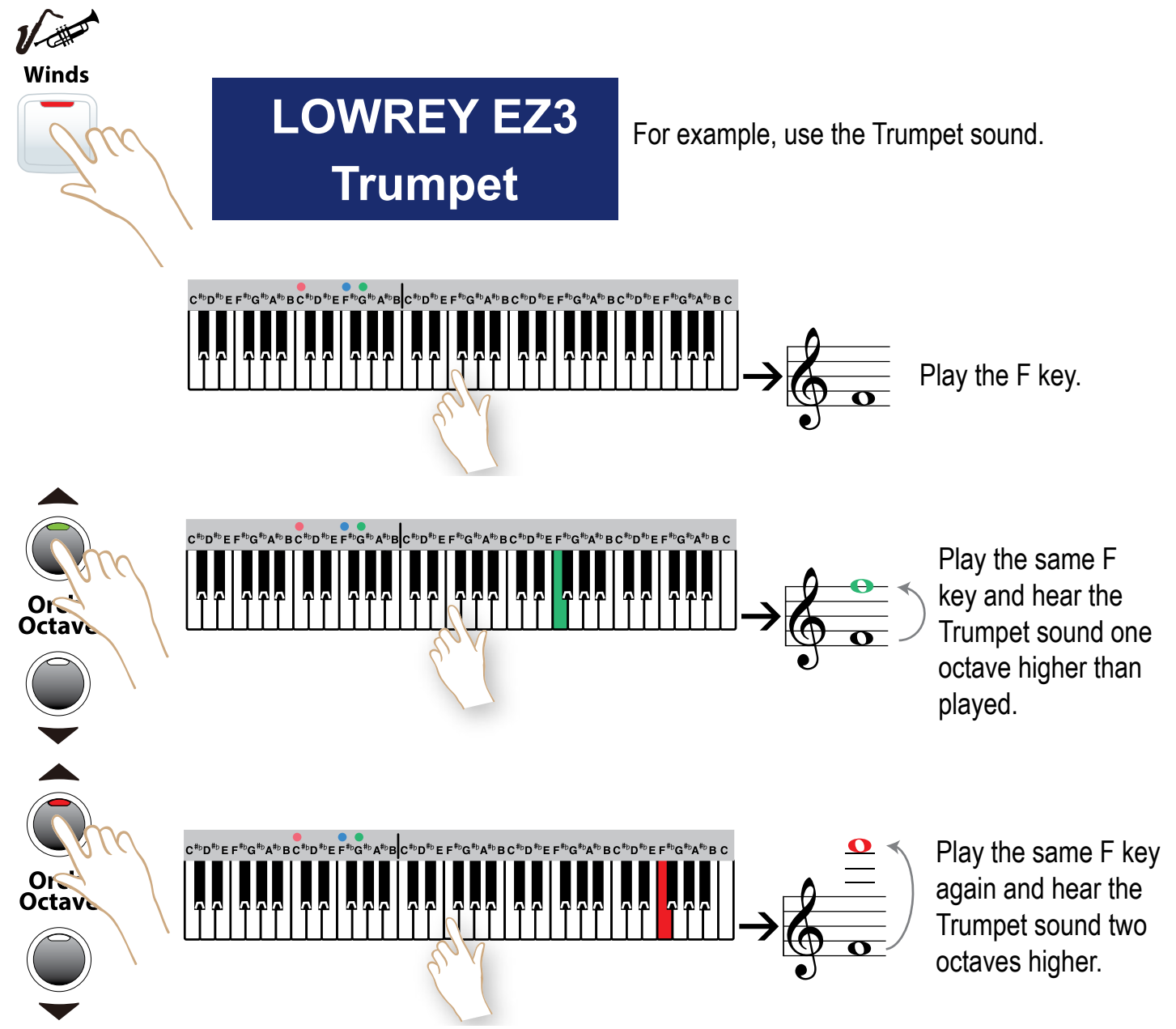

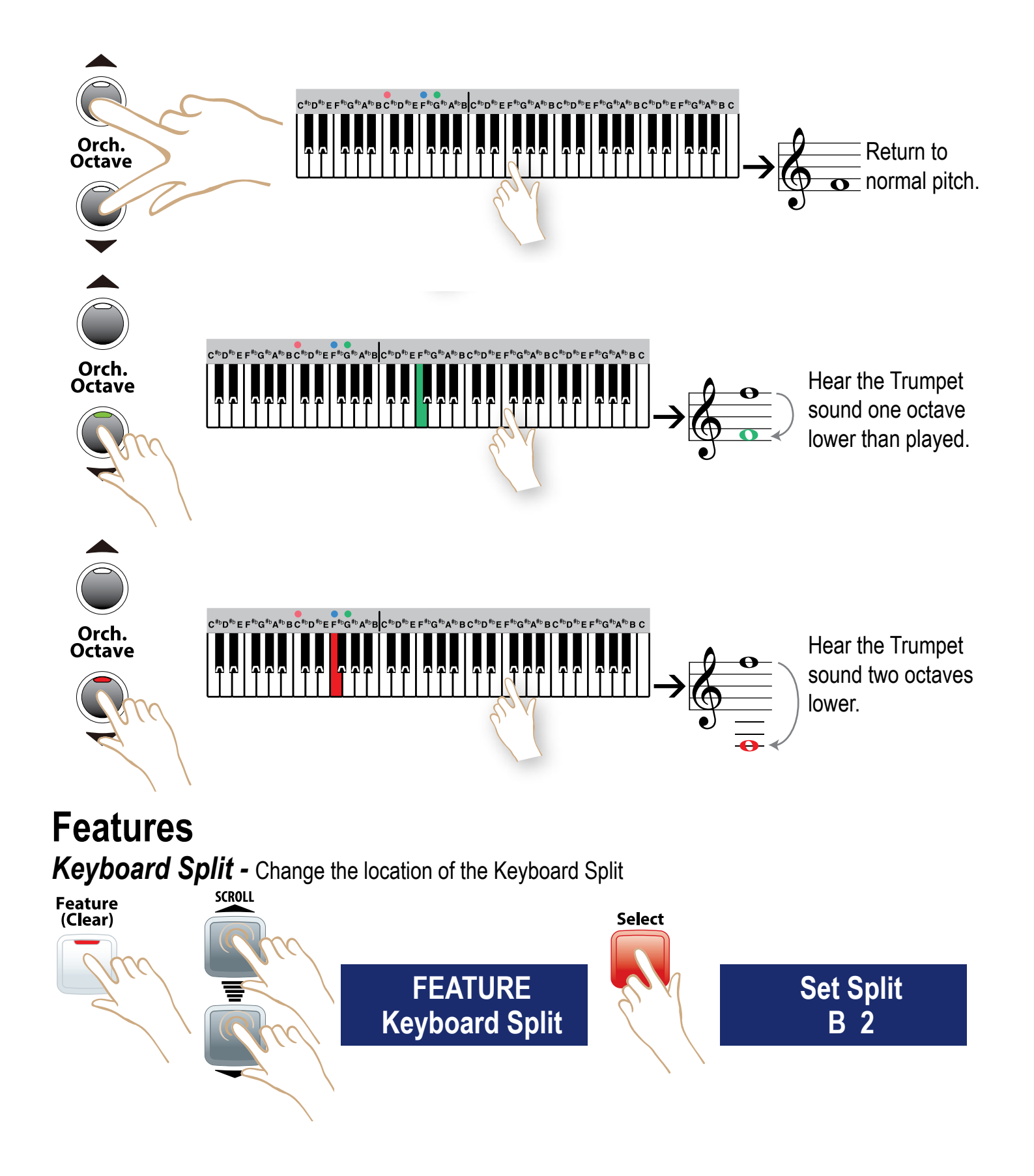

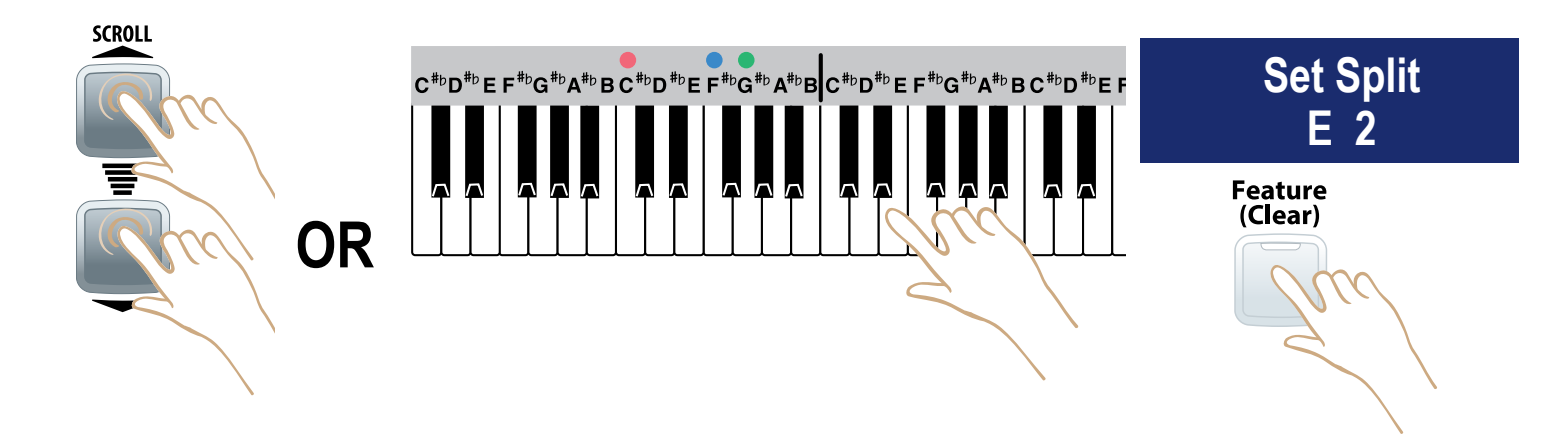

*Touch* - Turn the keyboard Touch Sensitivity Off or On. (Power On setting is ON.)

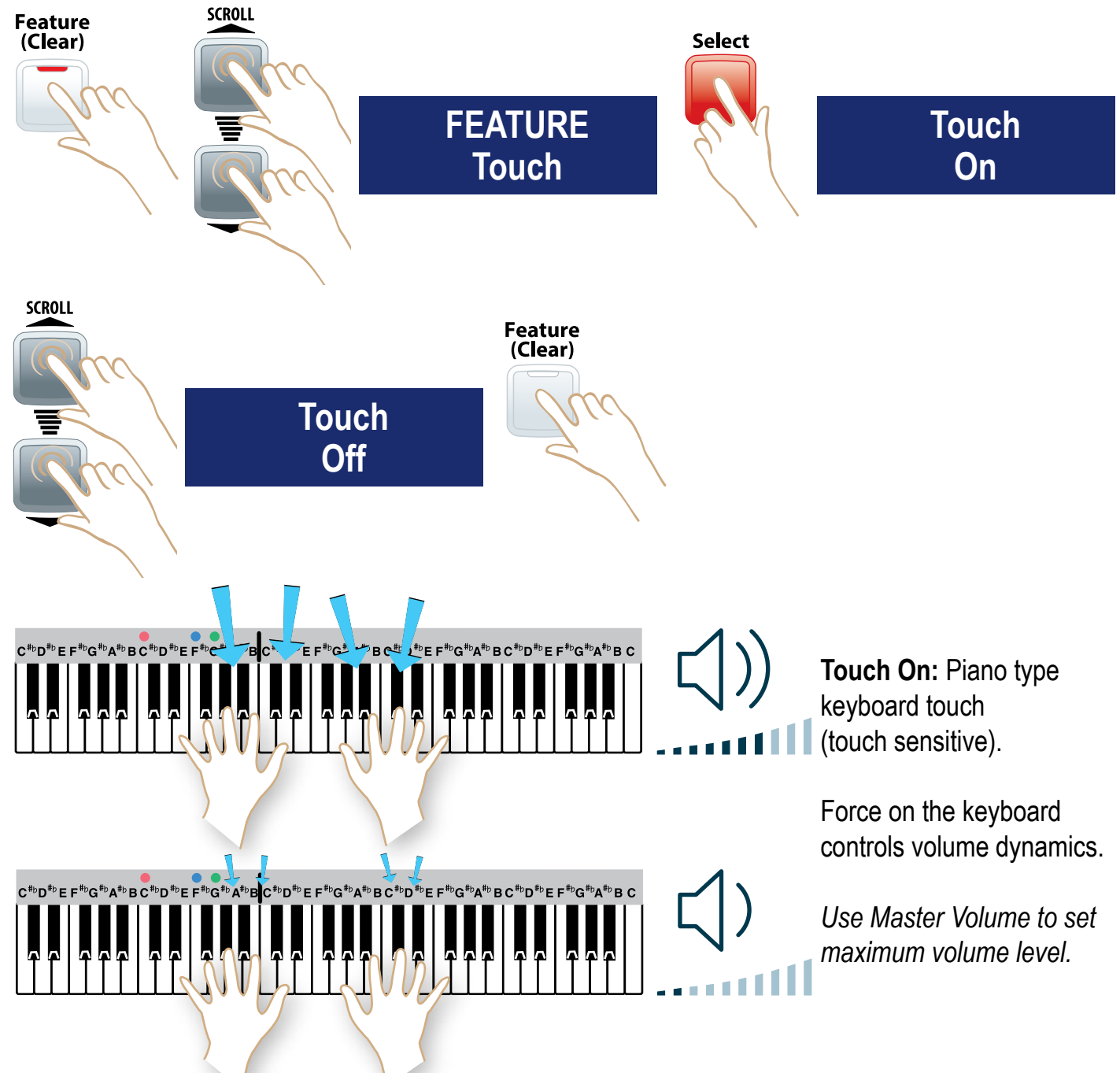

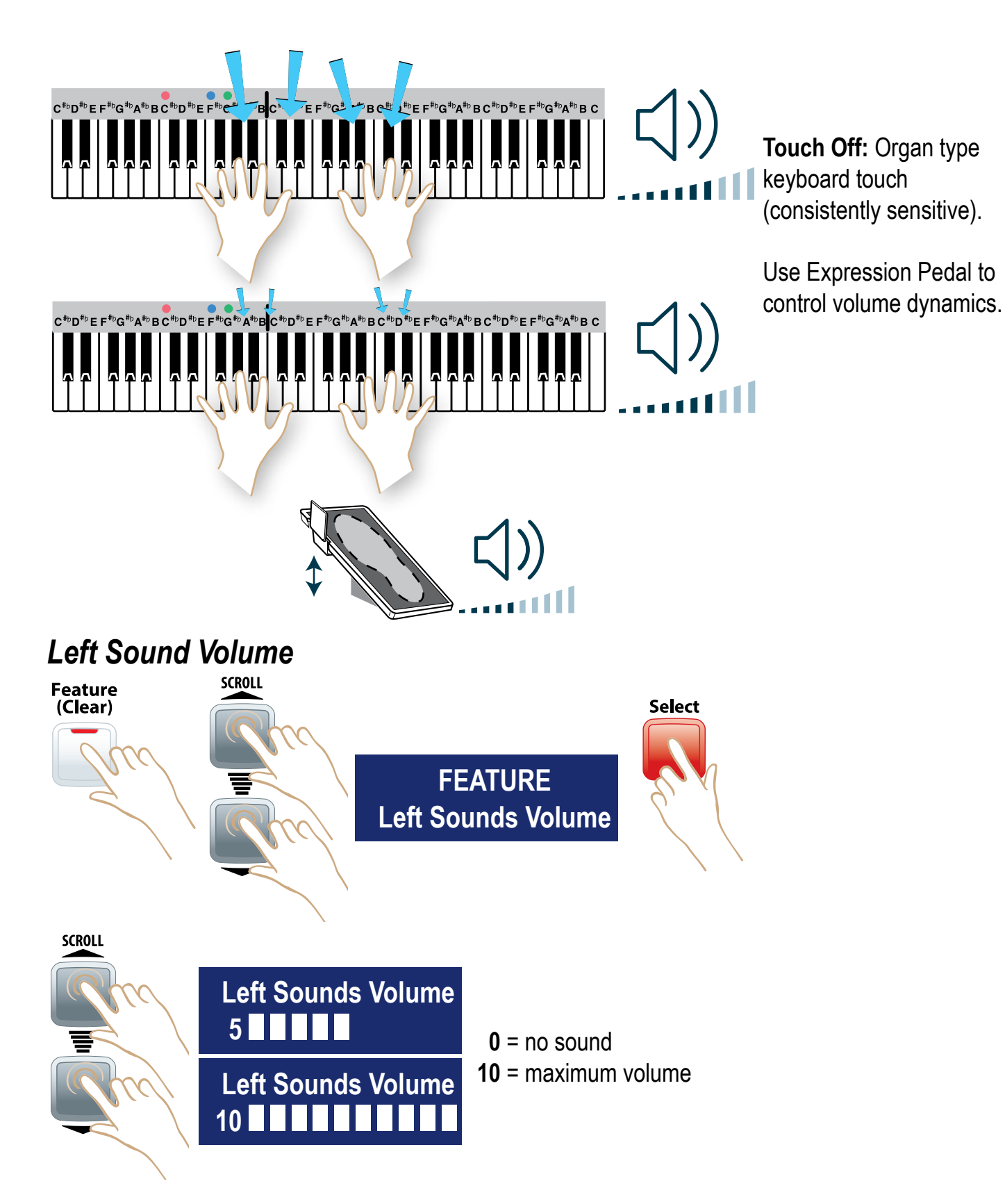

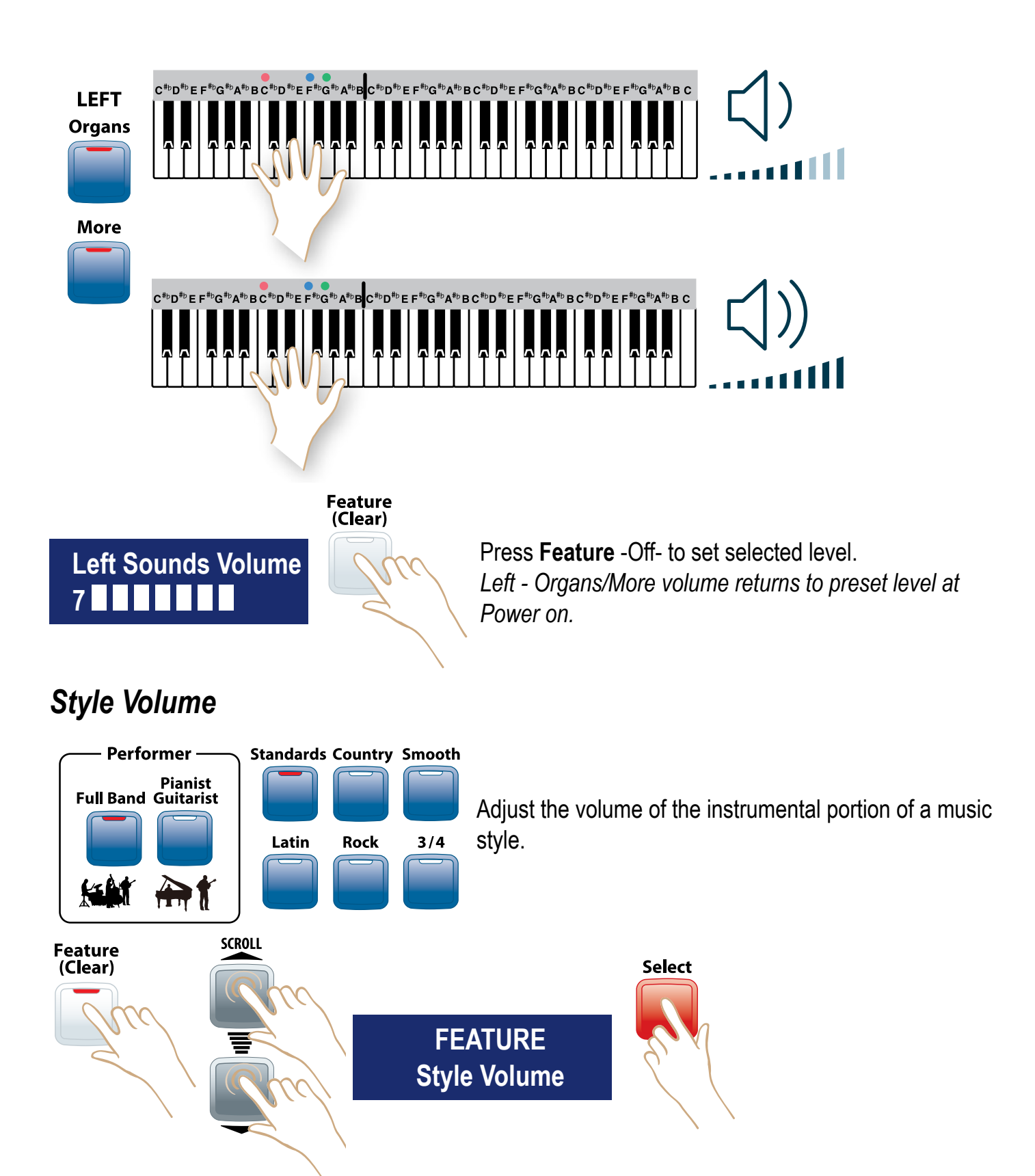

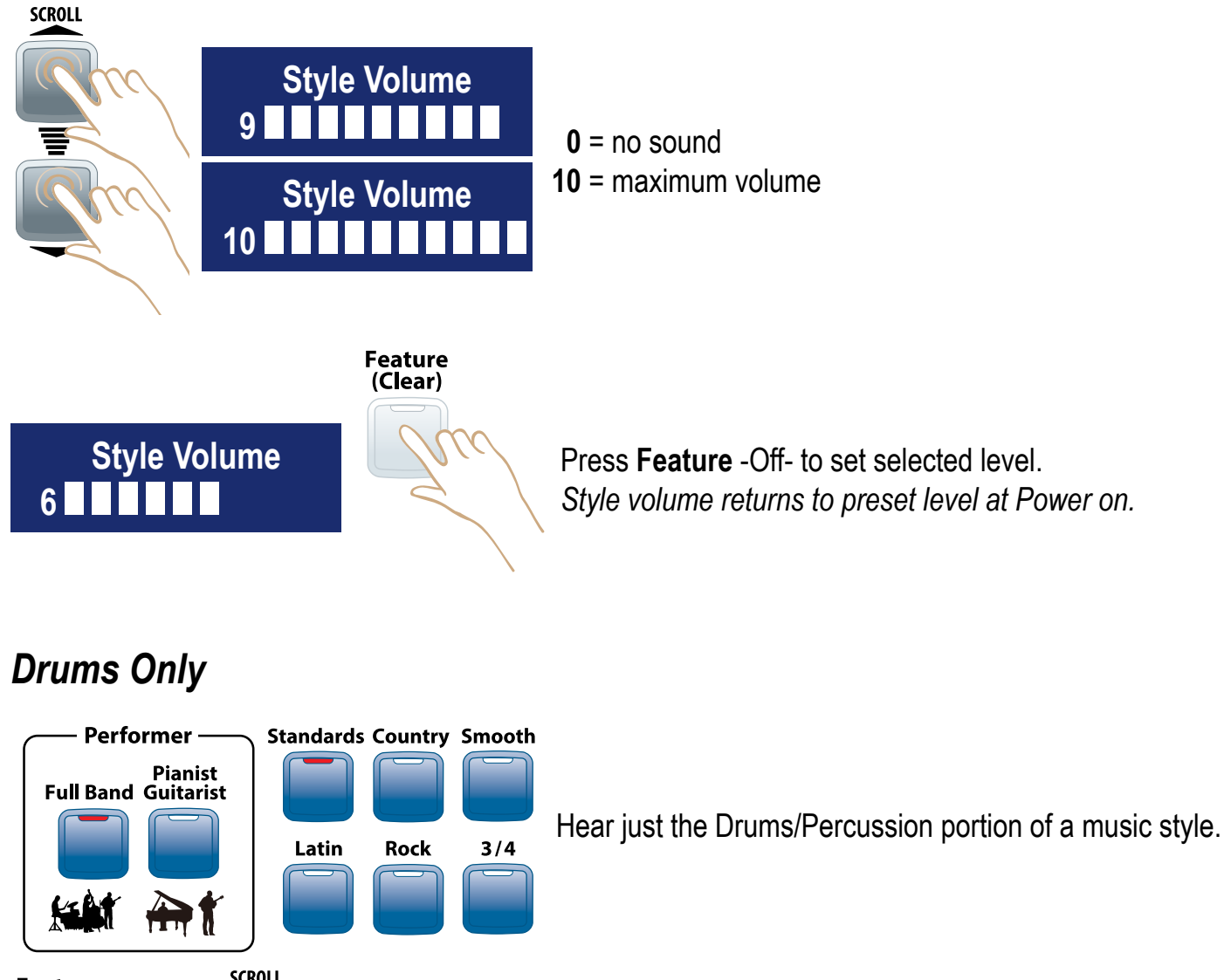

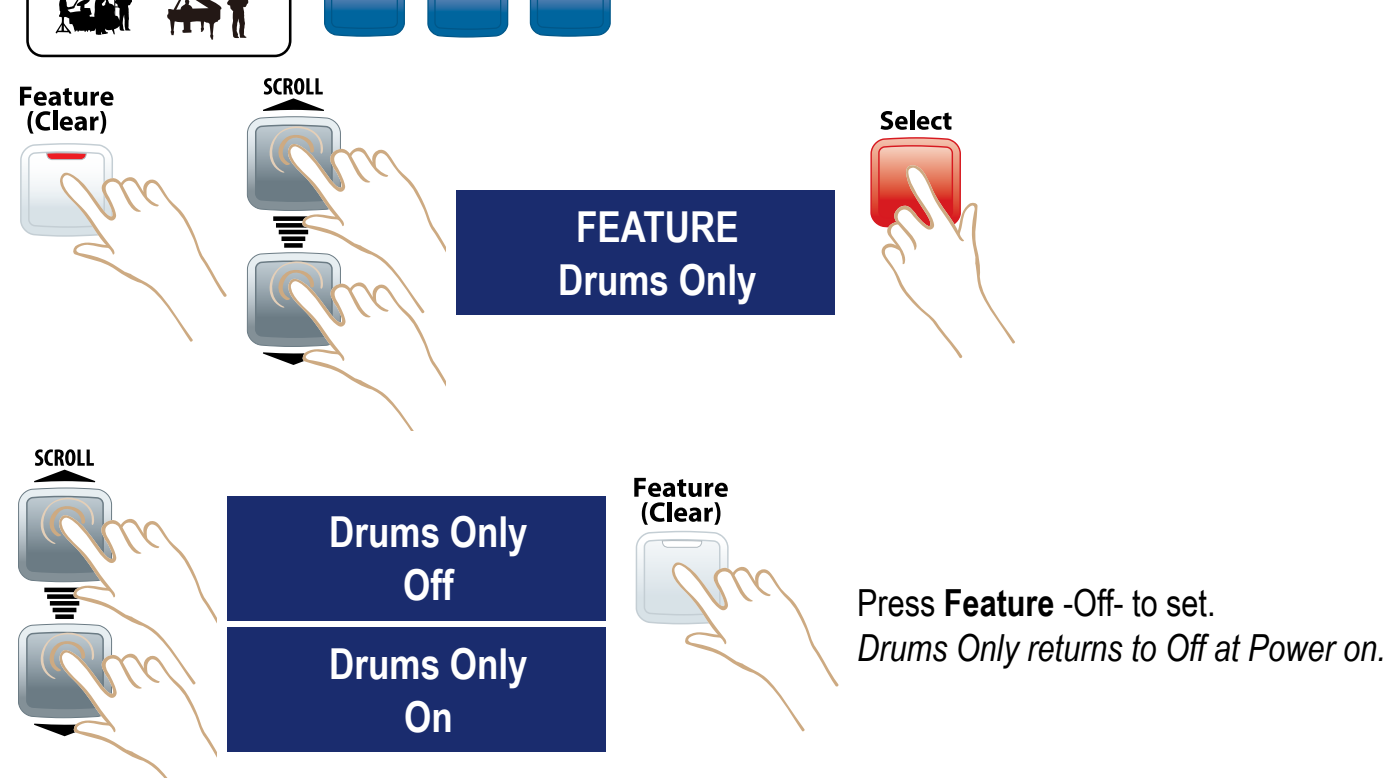

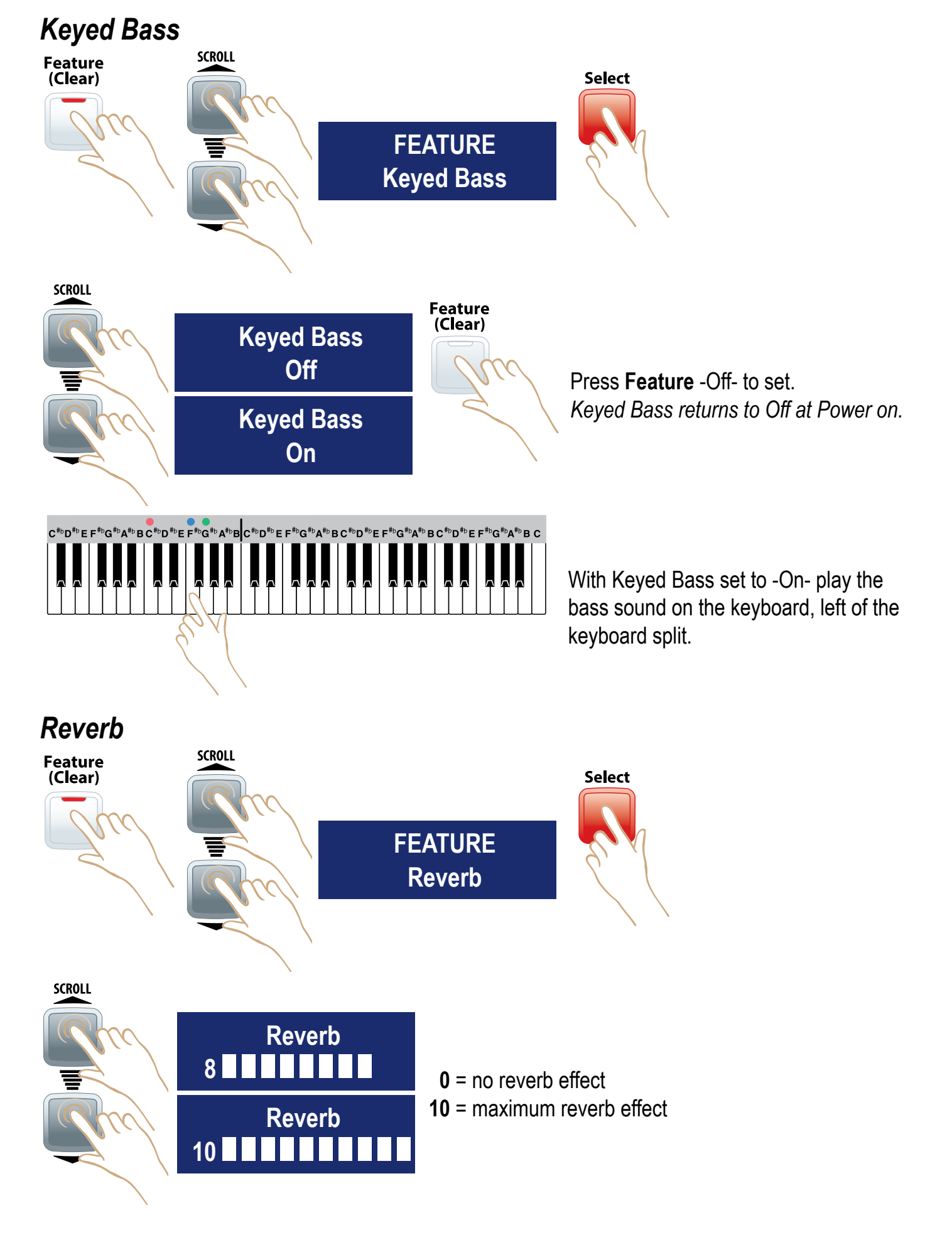

#### Lowrey Virtual Orchestra

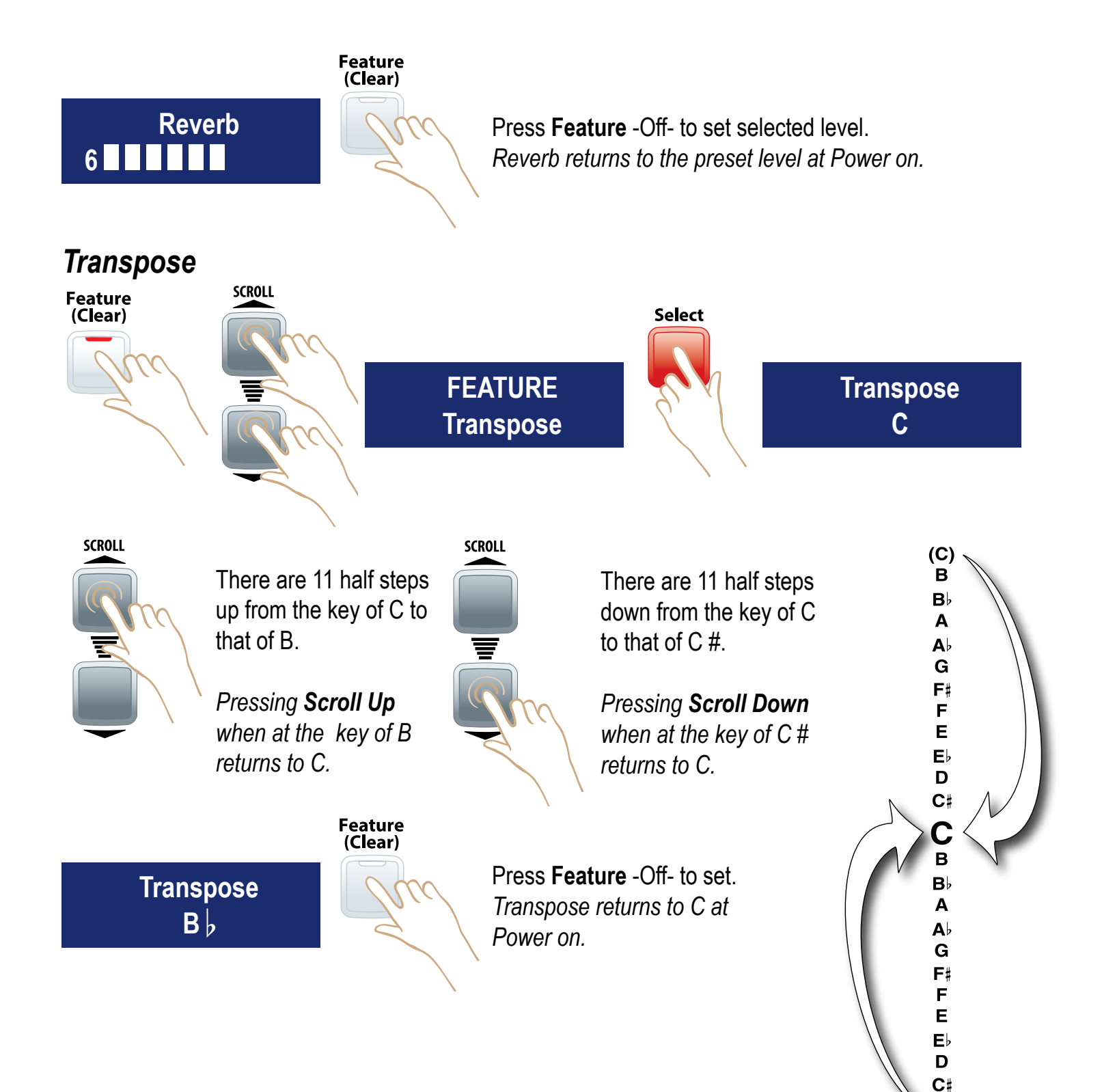

(C)

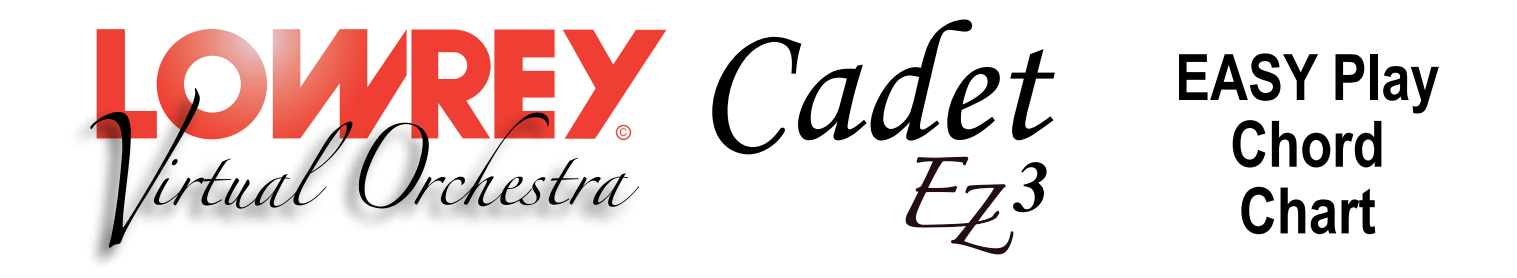

The chart illustrates how to form certain chords on the left hand/lower keyboard using EASY.

| CHORD | MAJOR<br>(1 note) | MINOR<br>(2 notes) | 7th<br>(2 notes) | DIM<br>(2 notes) | AUG<br>(3 notes) | MIN 7th<br>(3 notes)             | <b>Maj 7th</b><br>(2 notes) | SUS 4th<br>(3 notes) | <b>MIN 7th 5</b> (4 notes)          |
|-------|-------------------|--------------------|------------------|------------------|------------------|----------------------------------|-----------------------------|----------------------|-------------------------------------|
| С     | С                 | C/E                | C/B              | C/G              | C/E/G#           | C/E <sup>p</sup> /B <sup>p</sup> | C/B                         | C/F/G                | C/EÞ/GÞ/BÞ                          |
| C#    | C#                | C#/E               | C‡∕B             | C‡/G             | C#/F/A           | C#/E/B                           | C‡/C                        | C#/F#/G#             | C‡/E/G/B                            |
| D     | D                 | D/F                | D/C              | D/A              | D/F#/A#          | D/F/C                            | D/C#                        | D/G/A                | D/F/A/C                             |
| E     | E۶                | EÞ/GÞ              | EÞ/DÞ            | EÞ/A             | E∮/G/B           | EÞ/GÞ/DÞ                         | E•/D                        | EÞ/AÞ/BÞ             | EÞ/GÞ/A/DÞ                          |
| E     | E                 | E/G                | E/D              | E/B              | E/G#/C           | E/G/D                            | E/D#                        | E/A/B                | E/G/B/D                             |
| F     | F                 | F/A♭               | F/E              | F/B              | F/A/C#           | F/Aþ/Eþ                          | F/E                         | F/B/C                | F/A/B/E                             |
| F#    | F#                | F#/A               | F#/E             | F#/C             | F#/A#/D          | F#/A/E                           | F#/F                        | F#/B/C#              | F#/A/C/E                            |
| G     | G                 | G/B                | G/F              | G/D              | G/B/D#           | G/B <sup>b</sup> /F              | G/F#                        | G/C/D                | G/B <sup>b</sup> /D <sup>b</sup> /F |
| A     | Aþ                | A∳/B               | AÞ/GÞ            | A♭/D             | A∳/C/E           | AÞ/B/GÞ                          | A∮/G                        | AÞ/DÞ/EÞ             | AÞ/B/D/GÞ                           |
| Α     | А                 | A/C                | A/G              | A/E              | A/C#/F           | A/C/G                            | A/G <b></b> #               | A/D/E                | A/C/E                               |
| B     | BÞ                | BÞ/DÞ              | BÞ/AÞ            | BÞ/E             | B♭/D/F♯          | BÞ/DÞ/AÞ                         | B♭/A                        | BÞ/EÞ/F              | BÞ/DÞ/E/AÞ                          |
| В     | В                 | B/D                | B/A              | B/F              | B/D#/G           | B/D/A                            | B/A#                        | B/E/F#               | B/D/F/A                             |

| CHORD | <b>5</b> (3 notes)  | MIN w/MAJ 7<br>(3 notes) | <b>6th</b><br>(4 notes) | MIN 6th<br>(4 notes) | <b>DIM 7th</b><br>(4 notes) | <b>9th</b><br>(3 notes) | <b>13th</b><br>(3 notes) |
|-------|---------------------|--------------------------|-------------------------|----------------------|-----------------------------|-------------------------|--------------------------|
| С     | C/E/G               | C/E                      | C/E/G/A                 | C/E /G/A             | C/EÞ/GÞ/A                   | E/B                     | B∮/E/A                   |
| C‡    | C‡/F/G              | C#/E/C                   | C#/F/G#/A#              | C#/E/G#/A#           | C#/E/G/A#                   | F/B/D#                  | B/F/A <b></b> #          |
| D     | D/F#/A              | D/F/C#                   | D/F#/A/B                | D/F/A/B              | D/F/A                       | F#/C/E                  | C/F#/B                   |
| E     | E <sup>þ</sup> /G/A | EÞ/GÞ/D                  | EÞ/G/BÞ/C               | EÞ/GÞ/BÞ/C           | Eþ/Gþ/A/C                   | G/D/F                   | DÞ/G/C                   |
| E     | E/G♯/B♭             | E/G/E                    | E/G#/B/C#               | E/G/B/C#             | E/G/B/C#                    | G#/D/F#                 | D/G#/C#                  |
| F     | F/A/B               | F/A                      | F/A/C/D                 | F/A)/C/D             | F/A <sup>b</sup> /B/D       | A/E                     | E <sup></sup> /A/D       |
| F#    | F#/A#/C             | F‡/A/F                   | F#/A#/C#/D#             | F#/A/C#/D#           | F#/A/C/D#                   | A‡/E/G‡                 | E/A#/D#                  |
| G     | G/B/D               | G/BÞ/GÞ                  | G/B/D/E                 | G/B/D/E              | G/B/D/E                     | B/F/A                   | F/B/E                    |
| A     | Aþ/C/D              | A∲/B/G                   | Aþ/C/Eþ/F               | AÞ/B/EÞ/F            | A∲/B/D/F                    | C/GÞ/BÞ                 | GÞ/C/F                   |
| Α     | A/C‡/E              | A/C/G#                   | A/C#/E/F#               | A/C/E/F#             | A/C/E                       | C#/G/B                  | G/C#/F#                  |
| B⊳    | B•/D/E              | BÞ/DÞ/A                  | B•/D/F/G                | BÞ/DÞ/F/G            | BÞ/DÞ/E/G                   | D/Aþ/C                  | A♭/D/G                   |
| В     | B/D#/F              | B/D/A#                   | B/D#/F#/G#              | B/D/F#/G#            | B/D/F/G#                    | D#/A/C#                 | A/D#/G#                  |

#### N.C. - NO CHORD

Pressing 3, 4, or 5 half steps at the same time, for example: C, C#, D -or- F, F#, G, A<sup>b</sup>; results in a No Chord (printed **N.C.** on music).

### Song Setup List

| Ach Du Lieber Agustine           | Hava Nagila                      | Paper Roses                         |
|----------------------------------|----------------------------------|-------------------------------------|
| Achy Breaky Heart                | Hawaiian Wedding Song, The       | Piano Man, The                      |
| All The Things You Are           | Hey, Good Lookin'                | Proud Mary                          |
| Alley Cat Song                   | Hokey Pokey, The                 | Puff the Magic Dragon               |
| Almost Like A Song               | Holy Holy Holy!                  | Ramblin' Rose                       |
| Aloha Oe                         | Hot Time In the Old Town Tonight | Release Me                          |
| Amazing Grace                    | House of the Rising Sun          | Rocky Top                           |
| Anniversary Waltz, The           | I Can't Get Started with You     | Satin Doll                          |
| Another Somebody DoneWrong       | I Fall To Pieces                 | Seventy Six Trombones               |
| Any Time                         | I Left My Heart in San Francisco | She'll Be Comin' Round the Mountain |
| Beautiful Brown Eyes             | I Walk the Line                  | Shenandoah                          |
| Beautiful Dreamer                | In The Mood                      | Silent Night                        |
| Beer Barrel Polka                | It's A Small World               | Spanish Eyes                        |
| Besame' Mucho (Trios Romanticos) | It's My Party                    | St. Louis Blues                     |
| Birthday Song, The               | Jingle Bells                     | Stars & Stripes Forever             |
| Blue Skies                       | Just a Closer Walk With Thee     | Take Me Out to the Ballgame         |
| Blue Velvet                      | King Of The Road                 | Tennesee Waltz                      |
| Blueberry Hill                   | Kum Ba Yah                       | There Is A Tavern In The Town       |
| Bridal Chorus/Wedding March      | La Bamba                         | There's No Business Like Show       |
| Bridge Over Troubled Waters      | La Paloma                        | This Land Is Your Land              |
| Bye, Bye Love                    | Lady Is A Tramp, The             | Too Ra Loo Ra Loo Ra                |
| Can't Help Falling In Love       | Let It Be                        | Turn! Turn! Turn!                   |
| Chicago                          | Little Brown Jug                 | Twelfth Street Rag                  |
| Chicken Dance                    | Love Me Tender                   | When The Saints Go Marchin In       |
| Country Roads                    | Marianne                         | Whispering Hope                     |
| Crazy                            | Marines Hymn                     | Whistle While You Work              |
| Crocodile Rock                   | Michael (Row the Boat Ashore)    | Yellow Submarine                    |
| Do Re Mi                         | Mood Indigo                      | Yesterday                           |
| Down In The Valley               | Music! Music! Music!             | You Are My Sunshine                 |
| Dry Bones                        | Ode To Joy                       | Your Cheatin' Heart                 |
| Edelweiss                        | Oh What a Beautiful Morning      | Zip-A-Dee-Do-Dah                    |
| Girl From Ipanema, The           | On The Sunny Side of the Street  | EASY: Piano + Strings               |
| Green Green Grass of Home        | Over The Rainbow                 | EASY: Lowrey Organ                  |
| Harper Valley PTA                |                                  |                                     |

### Assembling the EZ3 Bench

- 1. Place the seat upside down on a flat surface taking care not to scratch the surface of the seat.
- 2. Place one of the side panels against the mounting bracket on the seat making sure the mounting holes align. Fasten the side panel to the seat bracket using two bolts. Do not yet fully tighten the bolts.
- 3. Repeat step 2 for the other side panel. Again, do not fully tighten the bolts.
- 4. Slip the bench cross support between the side panels making sure the mounting holes align on one side. Fasten the cross support to the side panel using two bolts. Do not fully tighten the bolts.
- 5. Repeat step 4 for the other side.
- 6. Once both side panels and the cross support are fastened together carefully stand the bench upright.

Firmly tighten all eight bolts.

Please follow these instructions carefully and completely for your safety and comfort. A poorly assembled bench can cause injury.

#### CAUTION:

- 1. Do not use the bench for any purpose other than its intended use as the EZ3 bench.
- 2. Only one person at a time may sit on the bench.
- 3. Be sure all bolts are firmly tightened during the final stage of assembly.
- 4. Be sure to immediately retighten any bolts that may loosen over time.

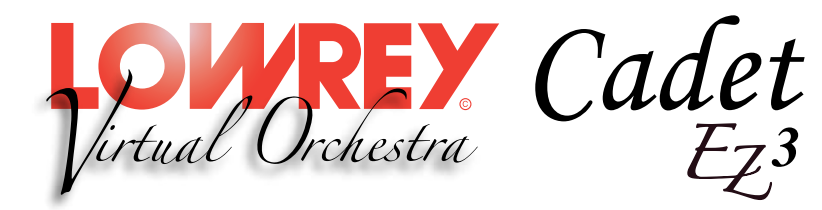

Limited Warranty Statement

#### Two Year Limited Warranty Lowrey Virtual Orchestra

## Register your Lowrey product immediately by visiting www.lowrey.com click on 'Warranty Registration'

**FIRST YEAR:** Lowrey will provide the original consumer purchaser, through authorized dealers and registered technicians, component parts and authorized labor expense for installation to repair consumer's Lowrey instrument, if required due to component or material failure or workmanship.

**SECOND YEAR:** Lowrey will provide the original consumer purchaser, through authorized dealers or registered technicians, electronic component parts required for repair, exclusive of labor cost, if required due to component or material failure or workmanship.

This warranty is limited to instruments purchased from and will be administered through authorized Lowrey dealers in the United States & Canada and is non-transferable. Consumers are instructed to call a Lowrey dealer for service and provide accurate details of faults.

**EXCLUSIONS:** This warranty does not extend to accessories connected to or damages resulting from such connections; any instrument which the serial identification numbers have been altered, removed or tampered with; damage caused by abuse, neglect or improper operation; repair expenses required due to unauthorized alterations, modifications or tampering. Additional expenses of explaining features and instrument operation not included.

Lowrey shall not be responsible for any warranties offered in addition to this warranty. Lowrey shall not be liable for and excludes incidental or consequential damages which may be incurred. Implied warranties are limited to the expressed warranty. Some states do not allow these limitations. Therefore, you may have other legal rights which vary from state to state.

Lowrey maintains a policy of continuous improvement and upgrading of its instruments and therefore reserves the right to change specifications without notice or obligation.

| MODEL     | SERIAL NUMBER | PURCHASE DATE |
|-----------|---------------|---------------|
| Cadet EZ3 |               |               |

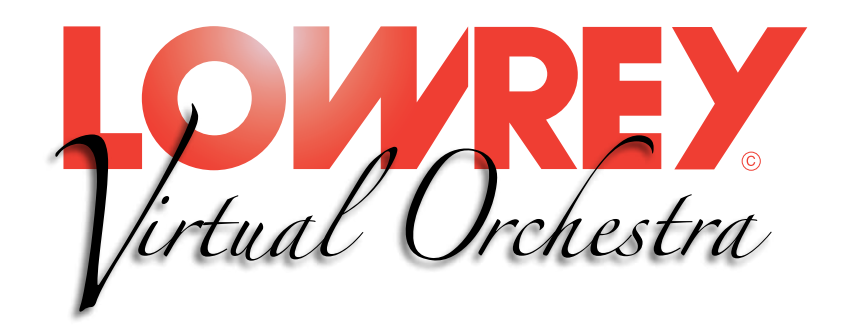

EZ3 Owner's Guide 993.049462.000 Lowrey • 989 AEC Drive Wood Dale • Illinois • USA • 60191

# www.lowrey.com Copyright © 2017 Lowrey Organ Company

All Rights Reserved

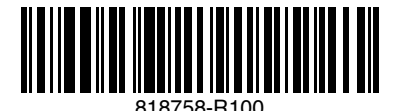